# Load Balancing Canon Enterprise Imaging Suite

Version 1.0.0

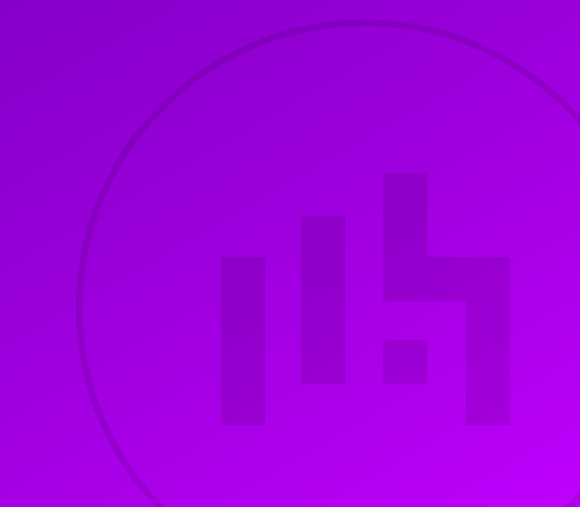

## **Table of Contents**

| 1. About this Guide                                               | 5 |
|-------------------------------------------------------------------|---|
| 2. Loadbalancer.org Appliances Supported                          | 5 |
| 3. Software Versions Supported                                    | 5 |
| 3.1. Loadbalancer.org Appliance                                   | 5 |
| 3.2. Canon Enterprise Imaging Suite                               | 5 |
| 4. Canon Enterprise Imaging Suite                                 | 5 |
| 5. Load Balancing Canon Enterprise Imaging Suite                  | 5 |
| 5.1. Load Balancing & HA Requirements                             | 5 |
| 5.2. Virtual Service (VIP) Requirements                           | 6 |
| 5.3. TLS/SSL Termination                                          | 6 |
| 6. Deployment Concept                                             | 7 |
| 7. Load Balancer Deployment Methods                               | 7 |
| 7.1. Layer 4 DR Mode                                              | 7 |
| 7.2. Layer 7 SNAT Mode                                            | 8 |
| 8. Configuring Canon Enterprise Imaging Suite for Load Balancing. | 9 |
| 8.1. When using Layer 7 SNAT Mode                                 | 9 |
| 8.2. When using Layer 4 DR Mode                                   |   |
| 8.2.1. Windows Server 2012 & Later                                |   |
| 9. Loadbalancer.org Appliance – the Basics                        |   |
| 9.1. Virtual Appliance                                            |   |
| 9.2. Initial Network Configuration                                |   |
| 9.3. Accessing the Appliance WebUI                                |   |
| 9.3.1. Main Menu Options                                          |   |
| 9.4. Appliance Software Update                                    |   |
| 9.4.1. Online Update                                              |   |
| 9.4.2. Offline Update                                             |   |
| 9.5. Ports Used by the Appliance.                                 |   |
| 9.6. HA Clustered Pair Configuration                              |   |
| 10. Appliance Configuration for Canon Enterprise Imaging Suite.   |   |
| 10.1. VIP 1 - DicomRouting.                                       |   |
| 10.1.1. Virtual Service (VIP) Configuration                       |   |
| 10.1.2. Define the Associated Real Servers (RIPs)                 |   |
| 10.2. VIP 2 - DicomInternal                                       |   |
| 10.2.1. Virtual Service (VIP) Configuration                       |   |
| 10.2.2. Define the Associated Real Servers (RIPs)                 |   |
| 10.3. VIP 3 - HL7Live                                             |   |
| 10.3.1. Virtual Service (VIP) Configuration                       |   |
| 10.3.2. Define the Associated Real Servers (RIPs)                 |   |
| 10.4. VIP 4 - HL7Migrate                                          |   |
| 10.4.1. Virtual Service (VIP) Configuration                       |   |
| 10.4.2. Define the Associated Real Servers (RIPs)                 |   |
| 10.5. VIP 5 - MWL                                                 |   |
| 10.5.1. Virtual Service (VIP) Configuration                       |   |
| 10.5.2. Define the Associated Real Servers (RIPs)                 |   |
| 10.6. VIP 6 - VPWorklistHL7Live                                   |   |
| 10.6.1. Virtual Service (VIP) Configuration                       |   |
| 10.6.2. Define the Associated Real Servers (RIPs)                 |   |
| 10.7. VIP 7 - VPWorklistHL7Migrate                                |   |

| 10.7.1. Virtual Service (VIP) Configuration                          | . 28 |
|----------------------------------------------------------------------|------|
| 10.7.2. Define the Associated Real Servers (RIPs)                    | . 29 |
| 10.8. VIP 8 - MINT                                                   | . 29 |
| 10.8.1. Virtual Service (VIP) Configuration                          | . 29 |
| 10.8.2. Define the Associated Real Servers (RIPs)                    | . 30 |
| 10.9. VIP 9 - WorklistHL7Draft                                       | . 31 |
| 10.9.1. Virtual Service (VIP) Configuration                          | . 31 |
| 10.9.2. Define the Associated Real Servers (RIPs).                   | . 31 |
| 10.10. VIP 10 - WorklistHL7Prelim                                    | . 32 |
| 10.10.1. Virtual Service (VIP) Configuration                         | . 32 |
| 10.10.2. Define the Associated Real Servers (RIPs)                   | . 33 |
| 10.11. VIP 11 - WorklistHL7Signed                                    | . 33 |
| 10.11.1. Virtual Service (VIP) Configuration                         | . 33 |
| 10.11.2. Define the Associated Real Servers (RIPs)                   | . 34 |
| 10.12. VIP 12 - VC_AdminTools                                        | . 35 |
| 10.12.1. Virtual Service (VIP) Configuration                         | . 35 |
| 10.12.2. Define the Associated Real Servers (RIPs)                   | . 35 |
| 10.12.3. Upload the SSL Certificate                                  | . 36 |
| 10.12.4. Configure SSL Termination                                   | . 37 |
| 10.13. VIP 13 - AuthM                                                | . 37 |
| 10.13.1. Virtual Service (VIP) Configuration                         | . 37 |
| 10.13.2. Define the Associated Real Servers (RIPs)                   | . 38 |
| 10.13.3. Customize the Configuration                                 | . 39 |
| 10.13.4. Upload the SSL Certificate                                  | . 41 |
| 10.13.5. Configure SSL Termination                                   | . 41 |
| 10.14. VIP 14 - VitreaRead                                           | . 42 |
| 10.14.1. Virtual Service (VIP) Configuration                         | . 42 |
| 10.14.2. Define the Associated Real Servers (RIPs)                   | . 43 |
| 10.14.3. Customize the Configuration                                 | . 43 |
| 10.14.4. Upload the SSL Certificate                                  | . 45 |
| 10.14.5. Configure SSL Termination                                   | . 46 |
| 10.15. VIP 15 - Worklist                                             | . 47 |
| 10.15.1. Virtual Service (VIP) Configuration                         | . 47 |
| 10.15.2. Define the Associated Real Servers (RIPs)                   | . 47 |
| 10.15.3. Upload the SSL Certificate                                  | . 48 |
| 10.15.4. Configure SSL Termination                                   | . 49 |
| 10.16. VIP 16 - VPSmartReporting                                     | . 49 |
| 10.16.1. Virtual Service (VIP) Configuration                         | . 49 |
| 10.16.2. Define the Associated Real Servers (RIPs)                   | . 51 |
| 10.16.3. Upload the SSL Certificate                                  | . 52 |
| 10.16.4. Configure SSL Termination                                   | . 52 |
| 10.17. Finalizing the Configuration                                  | . 53 |
| 11. Testing & Verification                                           | . 53 |
| 11.1. Accessing Canon Enterprise Imaging Suite via the Load Balancer | . 53 |
| 11.2. Using System Overview                                          | . 54 |
| 12. Technical Support                                                | . 55 |
| 13. Further Documentation                                            | . 55 |
| 14. Appendix                                                         | . 56 |
| 14.1. Configuring HA - Adding a Secondary Appliance                  | . 56 |
| 14.1.1. Non-Replicated Settings                                      | . 56 |
| 14.1.2. Configuring the HA Clustered Pair                            | . 57 |

| . Document Revision History |
|-----------------------------|
|-----------------------------|

## 1. About this Guide

This guide details the steps required to configure a load balanced Canon Enterprise Imaging Suite environment utilizing Loadbalancer.org appliances. It covers the configuration of the load balancers and also any Canon Enterprise Imaging Suite configuration changes that are required to enable load balancing.

For more information about initial appliance deployment, network configuration and using the Web User Interface (WebUI), please also refer to the Administration Manual.

## 2. Loadbalancer.org Appliances Supported

All our products can be used with Canon Enterprise Imaging Suite. For full specifications of available models please refer to https://www.loadbalancer.org/products/enterprise.

Some features may not be available or fully supported in all cloud platforms due to platform specific limitations. For more details, please refer to the "Main Differences to our Standard (Non-Cloud) Product" section in the appropriate cloud platform Quick Start Guide or check with Loadbalancer.org support.

## 3. Software Versions Supported

## 3.1. Loadbalancer.org Appliance

• V8.9.1 and later

8 Note

The screenshots used throughout this document aim to track the latest Loadbalancer.org software version. If you're using an older version, or the very latest, the screenshots presented here may not match your WebUI exactly.

## 3.2. Canon Enterprise Imaging Suite

• v7.1.4 and later

115

## 4. Canon Enterprise Imaging Suite

Canon Enterprise Imaging Suite is made up of Vitrea View, Vitrea Connection and Vitrea Intelligence, which together provide a full end-to-end PACS and image analytics solution. The suite provides vendor-neutral archive (VNA) viewing options, image and data sharing in addition to analytics and informatics tools.

## 5. Load Balancing Canon Enterprise Imaging Suite

It's highly recommended that you have a working Canon Enterprise Imaging Suite environmentfirst before implementing the load balancer.

## 5.1. Load Balancing & HA Requirements

The applications that form the Canon Enterprise Imaging Suite require load balancing in order to provide high

availability (HA) across multiple Real Servers, and to distribute application traffic between them to provide sufficient capacity for the intended deployment environment.

## 5.2. Virtual Service (VIP) Requirements

To provide load balancing and HA for Canon Enterprise Imaging Suite, the following VIPs are required:

| Ref.   | VIP Name             | Mode    | Port(s)   | Persistence Mode | Health Check    |
|--------|----------------------|---------|-----------|------------------|-----------------|
| VIP 1  | DicomRouting         | L4 DR   | TCP/11112 | Source IP        | Connect to Port |
| VIP 2  | DicomInternal        | L4 DR   | TCP/11112 | Source IP        | Connect to Port |
| VIP 3  | HL7Live              | L4 DR   | TCP/2398  | Source IP        | Connect to Port |
| VIP 4  | HL7Migrate           | L4 DR   | TCP/2988  | Source IP        | Connect to Port |
| VIP 5  | MWL                  | L4 DR   | TCP/4106  | Source IP        | Connect to Port |
| VIP 6  | VPWorklistHL7Live    | L4 DR   | TCP/19001 | Source IP        | Connect to Port |
| VIP 7  | VPWorklistHL7Migrate | L4 DR   | TCP/19002 | Source IP        | Connect to Port |
| VIP 8  | MINT                 | L4 DR   | TCP/8080  | Source IP        | Connect to Port |
| VIP 9  | WorklistHL7Draft     | L4 DR   | TCP/19011 | Source IP        | Connect to Port |
| VIP 10 | WorklistHL7Prelim    | L4 DR   | TCP/19012 | Source IP        | Connect to Port |
| VIP 11 | WorklistHL7Signed    | L4 DR   | TCP/19013 | Source IP        | Connect to Port |
| VIP 12 | VC_AdminTools        | L7 SNAT | TCP/8238  | HTTP Cookie      | Connect to Port |
| VIP 13 | AuthM                | L7 SNAT | TCP/8236  | HTTP Cookie      | Connect to Port |
| VIP 14 | VitreaRead           | L7 SNAT | TCP/8237  | HTTP Cookie      | Connect to Port |
| VIP 15 | Worklist             | L7 SNAT | TCP/8089  | HTTP Cookie      | Connect to Port |
| VIP 16 | VPSmartReporting     | L7 SNAT | TCP/8994  | HTTP Cookie      | Connect to Port |

## 5.3. TLS/SSL Termination

SSL Termination is configured on the load balancer for the following VIPs:

- VIP12 VC\_AdminTools
- VIP13 AuthM
- VIP14 VitreaRead
- VIP15 Worklist

15

• VIP16 - VPSmartReporting

This provides a corresponding HTTPS Virtual Service for these VIPs. Certificates in PEM or PFX format can be uploaded to the load balancer.

## 6. Deployment Concept

Once the load balancer is deployed, clients connect to the Virtual Services (VIPs) rather than connecting directly to one of the Canon Enterprise Imaging Suite servers. These connections are then load balanced across the Canon Enterprise Imaging Suite servers to distribute the load according to the load balancing algorithm selected.

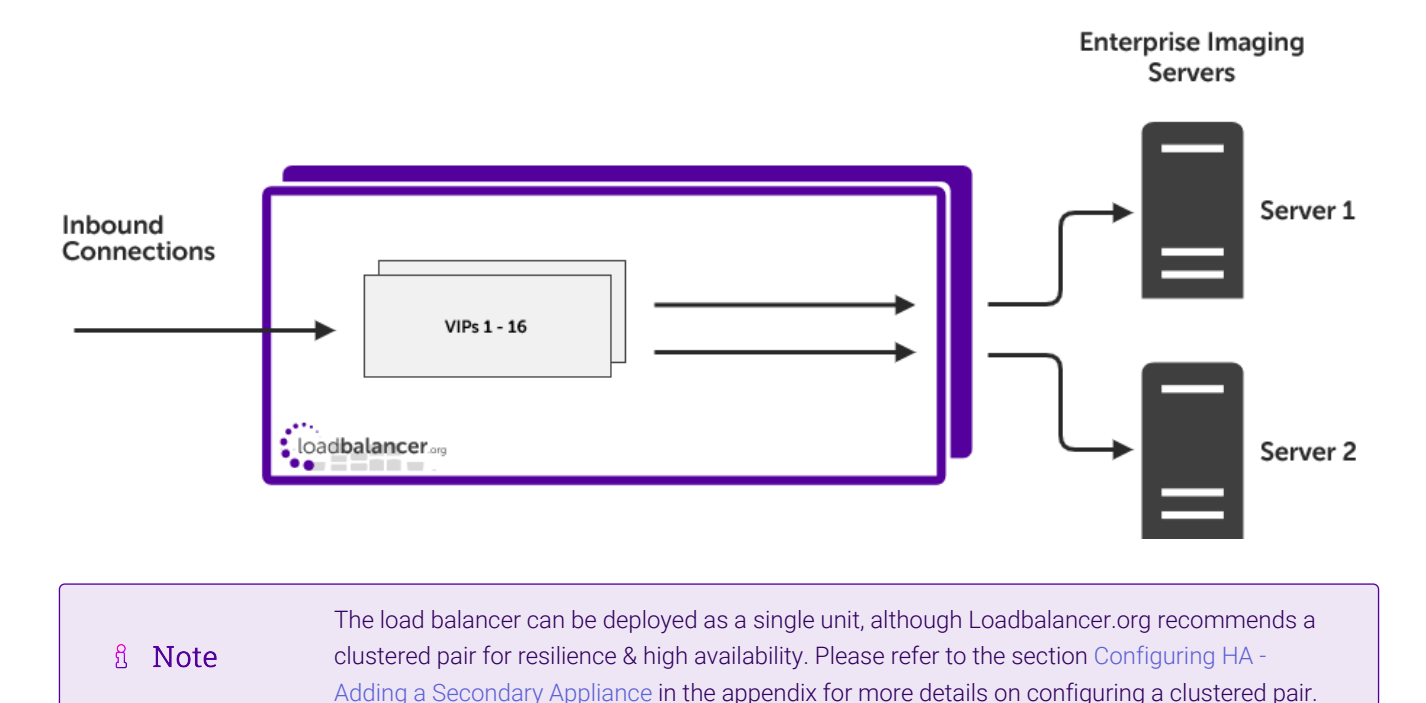

## 7. Load Balancer Deployment Methods

The load balancer can be deployed in 4 fundamental ways: *Layer 4 DR mode*, *Layer 4 NAT mode*, *Layer 4 SNAT mode*, and *Layer 7 SNAT mode*.

For Canon Enterprise Imaging Suite, both layer 4 DR mode and layer 7 SNAT mode are used. These modes are described below and are used for the configurations presented in this guide.

## 7.1. Layer 4 DR Mode

մել

Layer 4 DR (Direct Routing) mode is a very high performance solution that requires little change to your existing infrastructure. The image below shows an example network diagram for this mode.

8 Note Kemp, Brocade, Barracuda & A10 Networks call this *Direct Server Return* and F5 call it *nPath*.

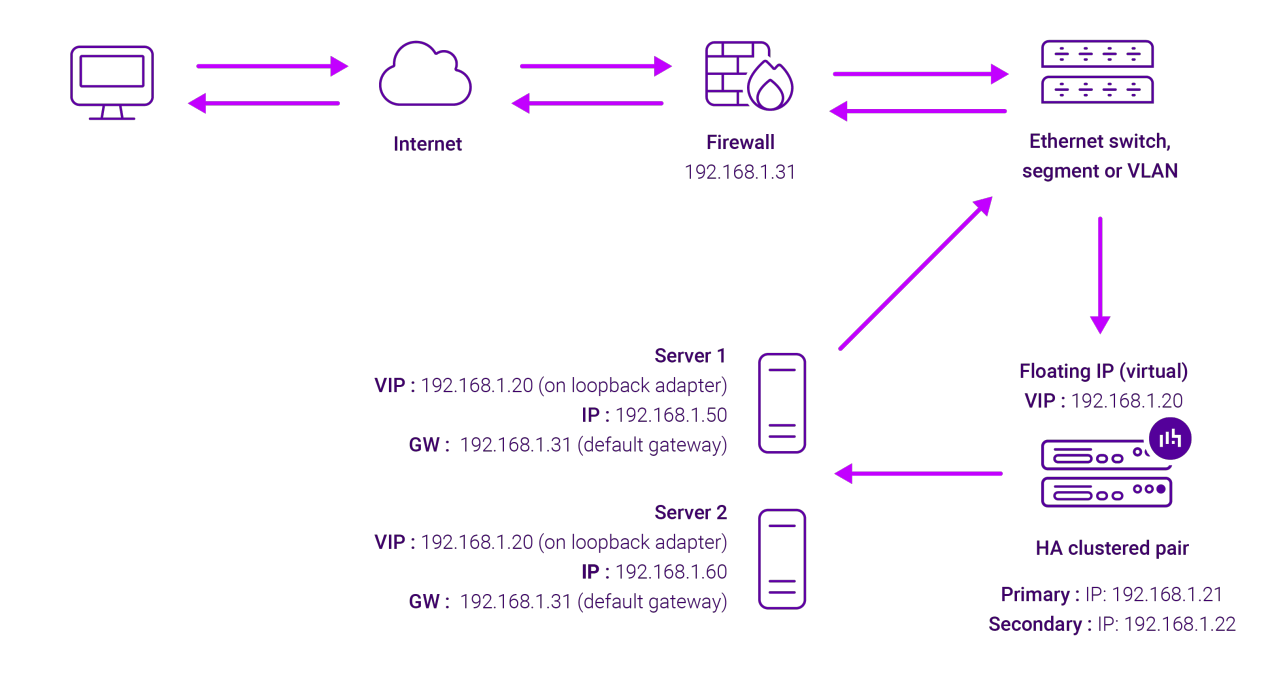

- DR mode works by changing the destination MAC address of the incoming packet to match the selected Real Server on the fly which is very fast.
- When the packet reaches the Real Server it expects the Real Server to own the Virtual Services IP address (VIP). This means that each Real Server (and the load balanced application) must respond to both the Real Server's own IP address and the VIP.
- The Real Server should not respond to ARP requests for the VIP. Only the load balancer should do this. Configuring the Real Server in this way is referred to as "Solving the ARP Problem". For more information please refer to DR Mode Considerations.
- On average, DR mode is 8 times quicker than NAT mode for HTTP and much faster for other applications such as Remote Desktop Services, streaming media and FTP.
- The load balancer must have an interface in the same subnet as the Real Servers to ensure layer 2 connectivity which is required for DR mode to operate.
- The VIP can be brought up on the same subnet as the Real Servers or on a different subnet provided that the load balancer has an interface in that subnet.
- Port translation is not possible with DR mode, e.g. VIP:80 → RIP:8080 is not supported.
- DR mode is transparent, i.e. the Real Server will see the source IP address of the client.

#### 7.2. Layer 7 SNAT Mode

dh.

Layer 7 SNAT mode uses a proxy (HAProxy) at the application layer. Inbound requests are terminated on the load balancer and HAProxy generates a new corresponding request to the chosen Real Server. As a result, Layer 7 is typically not as fast as the Layer 4 methods. Layer 7 is typically chosen when either enhanced options such as SSL termination, cookie based persistence, URL rewriting, header insertion/deletion etc. are required, or when the network topology prohibits the use of the layer 4 methods. The image below shows an example network diagram for this mode.

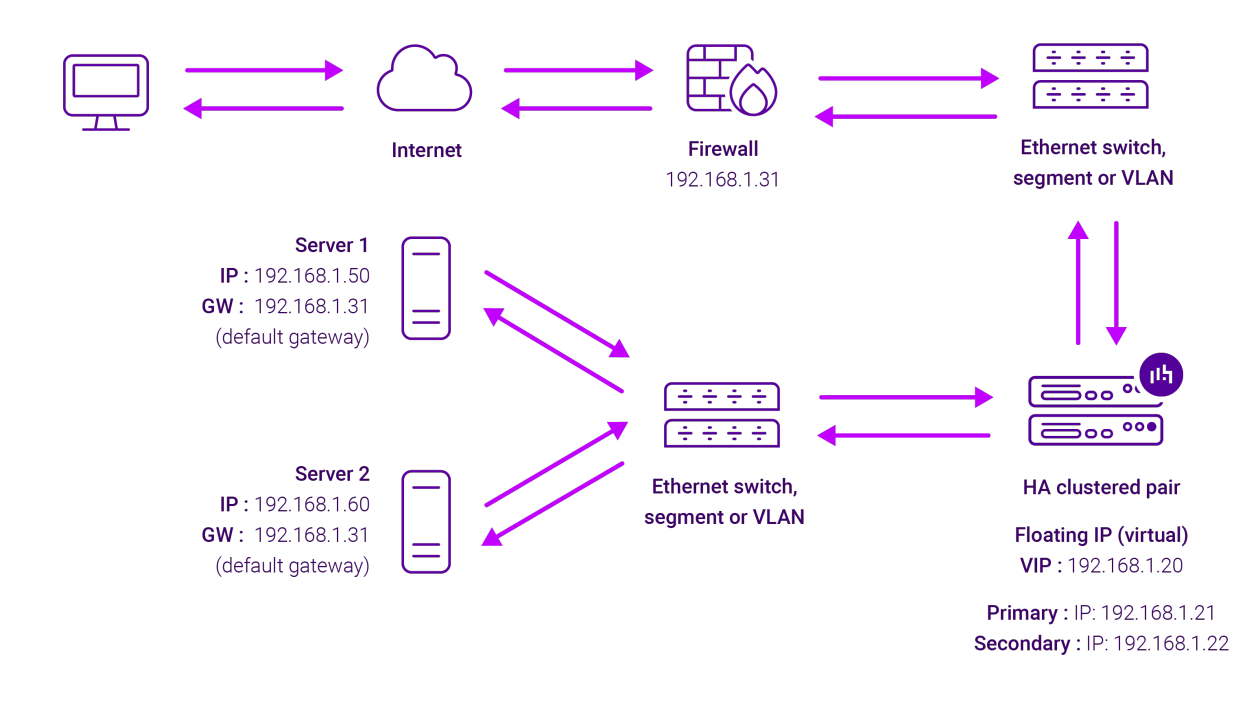

- Because layer 7 SNAT mode is a full proxy, Real Servers in the cluster can be on any accessible network including across the Internet or WAN.
- Layer 7 SNAT mode is not transparent by default, i.e. the Real Servers will not see the source IP address of the client, they will see the load balancer's own IP address by default, or any other local appliance IP address if preferred (e.g. the VIP address). This can be configured per layer 7 VIP. If required, the load balancer can be configured to provide the actual client IP address to the Real Servers in 2 ways. Either by inserting a header that contains the client's source IP address, or by modifying the Source Address field of the IP packets and replacing the IP address of the load balancer with the IP address of the client. For more information on these methods please refer to Transparency at Layer 7.
- Layer 7 SNAT mode can be deployed using either a one-arm or two-arm configuration. For two-arm deployments, **eth1** is typically used for client side connections and **eth0** is used for Real Server connections, although this is not mandatory since any interface can be used for any purpose.
- Requires no mode-specific configuration changes to the load balanced Real Servers.
- Port translation is possible with Layer 7 SNAT mode, e.g. VIP:80 → RIP:8080 is supported.
- You should not use the same RIP:PORT combination for layer 7 SNAT mode VIPs and layer 4 SNAT mode VIPs because the required firewall rules conflict.

## 8. Configuring Canon Enterprise Imaging Suite for Load Balancing

### 8.1. When using Layer 7 SNAT Mode

րել

Layer 7 SNAT mode VIPs do not require any mode specific configuration changes to the load balanced Real Servers (Enterprise Imaging Servers).

## 8.2. When using Layer 4 DR Mode

Layer 4 DR mode VIPs require the "ARP problem" to be solved on each load balanced Real Server. This enables DR mode to work correctly.

Detailed steps on solving the "ARP problem" for Windows 2012 & later are presented below. These steps must be followed on each Real Server.

#### 8.2.1. Windows Server 2012 & Later

Windows Server 2012 and later support Direct Routing (DR) mode through the use of the Microsoft Loopback Adapter that must be installed and configured on each load balanced (Real) Server. The IP address configured on the Loopback Adapter must be the same as the Virtual Service (VIP) address. This enables the server to receive packets that have their destination set as the VIP address. If a Real Server is included in multiple DR mode VIPs, an IP address for each VIP must be added to the Loopback Adapter.

In addition, the strong/weak host behavior must be configured on each Real Server. The weak host model allows packets with any IP to be sent or received via an interface. The strong host model only allows packets with an IP belonging to the interface to be sent or received.

(1) Important The following 3 steps must be completed on **all** Real Servers associated with the VIP.

#### Step 1 of 3: Install the Microsoft Loopback Adapter

- 1. Click Start, then run hdwwiz to start the Hardware Installation Wizard.
- 2. Once the Wizard has started, click Next.
- 3. Select Install the hardware that I manually select from a list (Advanced), click Next.
- 4. Select Network adapters, click Next.

| Click the Network Ad<br>installation disk for th        | apter t<br>is feati          | hat matches your hardware, then click OK. If you have an<br>ure, click Have Disk.                                                  |  |
|---------------------------------------------------------|------------------------------|----------------------------------------------------------------------------------------------------|--|
| Manufacturer<br>Mellanox Technologies Ltd.<br>Microsoft | ^                            | Network Adapter:                                                                                                    |  |
| NetEffect<br>QLogic Corp.                               | =                            | Microsoft KM-TEST Loopback Adapter<br>Microsoft Network Adapter Multiplexor Default Miniport<br>Microsoft Teredo Tunneling Adapter |  |
| This driver is digitally signe                          | e <mark>d.</mark><br>Lis imp | Have Disk                                                                                                    |  |

- 5. Select Microsoft & Microsoft KM-Test Loopback Adapter, click Next.
- 6. Click Next to start the installation, when complete click Finish.

#### Step 2 of 3: Configure the Loopback Adapter

- 1. Open Control Panel and click Network and Sharing Center.
- 2. Click Change adapter settings.
- 3. Right-click the new Loopback Adapter and select Properties.

8 Note You can configure IPv4 or IPv6 addresses or both depending on your requirements.

#### **IPv4 Addresses**

15

1. Uncheck all items except Internet Protocol Version 4 (TCP/IPv4) as shown below:

| loopback Properties                                                                                                    | x |
|----------------------------------------------------------------------------------------------------|---|
| Networking Sharing                                                                                                    |   |
| Connect using:                                                                                                    |   |
| Microsoft KM-TEST Loopback Adapter                                                                                                    |   |
| Configure                                                                                                    |   |
| This connection uses the following items:                                                                                                    |   |
| Client for Microsoft Networks  Client for Microsoft Networks  Client for Microsoft Networks  Client for Microsoft Network Sharing for Microsoft Networks  Client Scheduler  A Microsoft Network Adapter Multiplexor Protocol  A Microsoft Network Adapter Multiplexor Protocol  A Microsoft Network Ada |   |
| Description<br>Transmission Control Protocol/Internet Protocol. The default<br>wide area network protocol that provides communication<br>across diverse interconnected networks.                                                                                                    |   |
| OK Cance                                                                                                    | ! |

 Ensure that Internet Protocol Version (TCP/IPv4) is selected, click Properties and configure the IP address to be the same as the Virtual Service address (VIP) with a subnet mask of 255.255.255.255, e.g. 192.168.2.20/255.255.255.255 as shown below:

| nternet Protocol Version 4 (                                                                                   | TCP/IPv4) Properties ? X                                                     |
|----------------------------------------------------------------------------------------------------|------------------------------------------------------------------------------|
| General                                                                                                    |                                                                              |
| You can get IP settings assigned au<br>this capability. Otherwise, you nee<br>for the appropriate IP settings. | utomatically if your network supports<br>d to ask your network administrator |
| 🔘 Obtain an IP address automat                                                                                 | ically                                                                       |
| • Use the following IP address:                                                                                |                                                                              |
| IP address:                                                                                                    | 192.168.2.20                                                                 |
| Subnet mask:                                                                                                   | 255 . 255 . 255 . 255                                                        |
| Default gateway:                                                                                               |                                                                              |
| O Obtain DNS server address au                                                                                 | utomatically                                                                 |
| • Use the following DNS server                                                                                 | addresses:                                                                   |
| Preferred DNS server:                                                                                          |                                                                              |
| Alternate DNS server:                                                                                          |                                                                              |
| Validate settings upon exit                                                                                    | Advanced                                                                     |
|                                                                                                    | OK Cancel                                                                    |
|                                                                                                    |                                                                              |

8 Note

**192.168.2.20** is an example, make sure you specify the correct VIP address.

| 8 Moto | If a Real Server is included in multiple DR mode VIPs, an IP address for each VIP must be |
|--------|-------------------------------------------------------------------------------------------|
| 8 Note | added to the Loopback Adapter.                                                            |

3. Click **OK** then click **Close** to save and apply the new settings.

#### **IPv6 Addresses**

լեր,

1. Uncheck all items except Internet Protocol Version 6 (TCP/IPv6) as shown below:

| 🔋 loopback Properties                                                                                                    | x |
|----------------------------------------------------------------------------------------------------|---|
| Networking Sharing                                                                                                    |   |
| Connect using:                                                                                                    |   |
| Microsoft KM-TEST Loopback Adapter                                                                                                    |   |
| <u>Configure</u>                                                                                                    | ] |
|                                                                                                    |   |
| Install Uninstall Properties                                                                                                    |   |
| Description<br>TCP/IP version 6. The latest version of the internet protocol<br>that provides communication across diverse interconnected<br>networks. |   |
| OK Cancel                                                                                                    |   |

 Ensure that Internet Protocol Version (TCP/IPv6) is selected, click Properties and configure the IP address to be the same as the Virtual Service (VIP) and set the *Subnet Prefix Length* to be the same as your network setting, e.g. 2001:470:1f09:e72::15/64 as shown below:

| 21                        | internet Fi                                   |                                                                                     | roperties                                 |        |
|---------------------------|-----------------------------------------------|-------------------------------------------------------------------------------------|-------------------------------------------|--------|
| General                   |                                               |                                                                                     |                                           |        |
| You can get<br>Otherwise, | IPv6 settings assigne<br>you need to ask your | ed automatically if your network support<br>network administrator for the appropria | ts this capability.<br>ate IPv6 settings. |        |
| O Obtain                  | an IPv6 address aut                           | omatically                                                                          |                                           |        |
| • Use th                  | e following IPv6 addr                         | ess:                                                                                |                                           |        |
| IPv6 add                  | ress:                                         | 2001:470:1f09:e72::15                                                               |                                           |        |
| S <u>u</u> bnet p         | refix length:                                 | 64                                                                                  |                                           |        |
| <u>D</u> efault g         | ateway:                                       |                                                                                     |                                           |        |
| O Obtain                  | DNS server address                            | automatically                                                                       |                                           |        |
| • Us <u>e</u> th          | e following DNS serve                         | er addresses:                                                                       |                                           |        |
| Preferred                 | DNS server:                                   |                                                                                     |                                           |        |
| <u>A</u> lternate         | DNS server:                                   |                                                                                     |                                           |        |
| 🗌 Valida                  | te settings upon exit                         |                                                                                     | Ad                                        | vanced |
|                           |                                               |                                                                                     | OF                                        | Cancel |

8 Note

2001:470:1f09:e72::15/64 is an example, make sure you specify the correct VIP address.

8 Note

If a Real Server is included in multiple DR mode VIPs, an IP address for each VIP must be

3. Click **OK** then click **Close** to save and apply the new settings.

#### Step 3 of 3: Configure the strong/weak host behavior

The strong/weak host behavior can be configured using either of the following 2 methods:

- Option 1 Using network shell (netsh) commands
- Option 2 Using PowerShell cmdlets

The commands in this section assume that the LAN Adapter is named "**net**" and the Loopback Adapter is named "**loopback**" as shown in the example below:

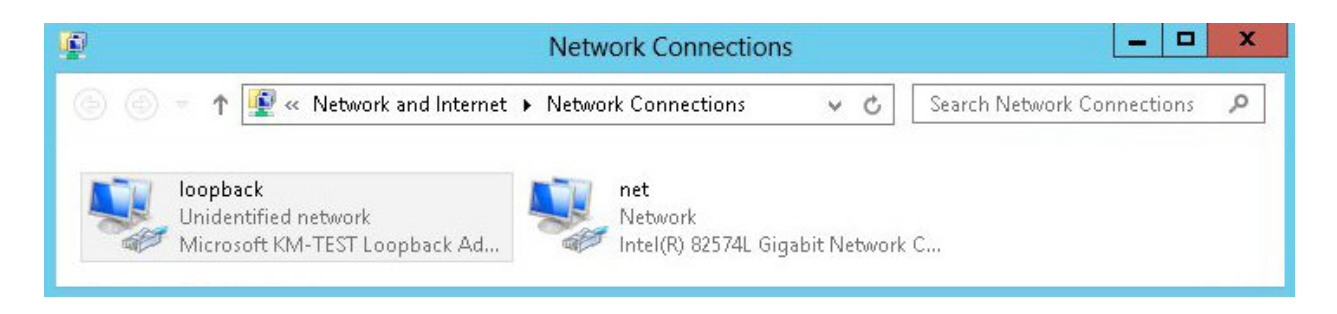

(①) **Important** Either adjust the commands to use the names allocated to your LAN and loopback adapters, or rename the adapters before running the commands. Names are case sensitive so make sure that the interface names used in the commands match the adapter names exactly.

#### **Option 1 - Using Network Shell (netsh) Commands**

To configure the correct strong/weak host behavior run the following commands:

For IPv4 addresses:

netsh interface ipv4 set interface "net" weakhostreceive=enabled netsh interface ipv4 set interface "loopback" weakhostreceive=enabled netsh interface ipv4 set interface "loopback" weakhostsend=enabled

For IPv6 addresses:

netsh interface ipv6 set interface "net" weakhostreceive=enabled netsh interface ipv6 set interface "loopback" weakhostreceive=enabled netsh interface ipv6 set interface "loopback" weakhostsend=enabled netsh interface ipv6 set interface "loopback" dadtransmits=0

#### **Option 2 - Using PowerShell Cmdlets**

For IPv4 addresses:

115

```
Set-NetIpInterface -InterfaceAlias loopback -WeakHostReceive enabled -WeakHostSend enabled -DadTransmits 0 -AddressFamily IPv4
```

Set-NetIpInterface -InterfaceAlias net -WeakHostReceive enabled -AddressFamily IPv4

For IPv6 Addresses:

Set-NetIpInterface -InterfaceAlias loopback -WeakHostReceive enabled -WeakHostSend enabled -DadTransmits 0 -AddressFamily IPv6

```
Set-NetIpInterface -InterfaceAlias net -WeakHostReceive enabled -AddressFamily IPv6
```

## 9. Loadbalancer.org Appliance – the Basics

### 9.1. Virtual Appliance

A fully featured, fully supported 30 day trial is available if you are conducting a PoC (Proof of Concept) deployment. The VA is currently available for VMware, Virtual Box, Hyper-V, KVM, XEN and Nutanix AHV and has been optimized for each Hypervisor. By default, the VA is allocated 2 vCPUs, 4GB of RAM and has a 20GB virtual disk. The Virtual Appliance can be downloaded here.

| ំ Note | The same download is used for the licensed product, the only difference is that a license key file (supplied by our sales team when the product is purchased) must be applied using the appliance's WebUI.                                                                            |
|--------|----------------------------------------------------------------------------------------------------|
|        |                                                                                                    |
| ំ Note | Please refer to Virtual Appliance Installation and the ReadMe.txt text file included in the VA download for additional information on deploying the VA using the various Hypervisors.                                                                                                 |
|        |                                                                                                    |
| ឹ Note | The VA has 4 network adapters. For VMware only the first adapter ( <b>eth0</b> ) is connected by default. For HyperV, KVM, XEN and Nutanix AHV all adapters are disconnected by default. Use the network configuration screen within the Hypervisor to connect the required adapters. |

## 9.2. Initial Network Configuration

After boot up, follow the instructions on the appliance console to configure the management IP address, subnet mask, default gateway, DNS servers and other network and administrative settings.

((1) Important Be sure to set a secure password for the load balancer, when prompted during the setup routine.

## 9.3. Accessing the Appliance WebUI

մել

The WebUI is accessed using a web browser. By default, users are authenticated using Apache authentication. Users can also be authenticated against LDAP, LDAPS, Active Directory or Radius - for more information, please

- SolutionNoteThere are certain differences when accessing the WebUI for the cloud appliances. For details,<br/>please refer to the relevant Quick Start / Configuration Guide.
- 1. Using a browser, navigate to the following URL:

#### https://<IP-address-configured-during-the-network-setup-wizard>:9443/lbadmin/

| ំ Note   | You'll receive a warning about the WebUI's SSL certificate. This is due to the default self signed certificate that is used. If preferred, you can upload your own certificate - for more information, please refer to Appliance Security Features. |
|----------|----------------------------------------------------------------------------------------------------|
| গ্র Note | If you need to change the port, IP address or protocol that the WebUI listens on, please refer to Service Socket Addresses.                                                                                                    |

#### 2. Log in to the WebUI using the following credentials:

#### Username: loadbalancer Password: <configured-during-network-setup-wizard>

| 8 N | lote | To change the password, use the WebUI menu option: <i>Maintenance &gt; Passwords</i> . |
|-----|------|----------------------------------------------------------------------------------------|
|-----|------|----------------------------------------------------------------------------------------|

Once logged in, the WebUI will be displayed as shown below:

15

#### IL LOADBALANCER

#### Enterprise VA Max

|          | Primary   Secondary                                                                                                 | Active   Passive                             | Link 8 Sec            |
|----------|----------------------------------------------------------------------------------------------------|----------------------------------------------|-----------------------|
| Overview |                                                                                                    |                                              |                       |
| uration  | WARNING: YOUR TRIAL IS DUE TO EXPIRE IN 30                                                                          | D DAYS.                                      |                       |
| n        | Buy with confidence. All purchases come with a                                                                      | 90 day money back guarantee.                 |                       |
|          | Arready bought? Enter your license key liere                                                                        |                                              |                       |
|          | BUY NOW                                                                                                    |                                              |                       |
|          | System Overview 🕢                                                                                                   |                                              | 2025-05-08 12:37:21 U |
|          |                                                                                                    |                                              |                       |
|          | Would you like to run the Setup Wizard?                                                                             |                                              |                       |
|          | Accept Dismiss                                                                                                    |                                              |                       |
|          | VIRTUAL SERVICE 🗢 IP 🗢                                                                                              | PORTS 🗢 CONNS 🗢 PROTO                        | COL & METHOD & MODE & |
|          | No                                                                                                    | o Virtual Services configured.               |                       |
|          | 200 k<br>150 k<br>100 k<br>50 k<br>0 Wed 18:00<br>RX 28 Min, 2713 Avg, 27344772 T<br>TX 0 Min, 13777 Avg, 138872181 | Thu 00:00 Thu<br>Total,<br>Total,            | 06:00                 |
|          | Sy                                                                                                    | vstem Load Average                           | RRD                   |
|          | 1.0<br>9<br>0.8<br>9<br>0.6<br>10<br>10<br>10<br>10<br>10<br>10<br>10<br>10<br>10<br>10                             | Thu 00:00 Thu<br>68 Max<br>30 Max<br>.12 Max | 06:00 Thu 12:00       |
|          |                                                                                                    | Memory Usage                                 | RR                    |
|          | F 0.C.*                                                                                                    |                                              |                       |

3. You'll be asked if you want to run the Setup Wizard. Click **Dismiss** if you're following a guide or want to configure the appliance manually. Click **Accept** to start the Setup Wizard.

| 8 Note | The Setup Wizard can only be used to configure Layer 7 services. |  |
|--------|------------------------------------------------------------------|--|
|--------|------------------------------------------------------------------|--|

#### 9.3.1. Main Menu Options

լեր

System Overview - Displays a graphical summary of all VIPs, RIPs and key appliance statistics
Local Configuration - Configure local host settings such as IP address, DNS, system time etc.
Cluster Configuration - Configure load balanced services such as VIPs & RIPs
Maintenance - Perform maintenance tasks such as service restarts and creating backups
View Configuration - Display the saved appliance configuration settings
Reports - View various appliance reports & graphs
Logs - View various appliance logs
Support - Create a support download, contact the support team & access useful links

Live Chat - Start a live chat session with one of our Support Engineers

## 9.4. Appliance Software Update

We recommend that the appliance is kept up to date to ensure that you benefit from the latest bug fixes, security updates and feature improvements. Both online and offline update are supported.

| ဒီ Note | For full details, please refer to Appliance Software Update in the Administration Manual.                                                                                                    |
|---------|----------------------------------------------------------------------------------------------------|
| 8 Note  | Services may need to be restarted/reloaded after the update process completes or in some cases a full appliance restart may be required. We therefore recommend performing the update during a maintenance window. |

#### 9.4.1. Online Update

The appliance periodically contacts the Loadbalancer.org update server (**update.loadbalancer.org**) and checks for updates. This is the default behavior and can be disabled if preferred. If an update is found, a notification similar to the example below will be displayed at the top of the WebUI:

| Information: Update 8.13.1 is now available for this appliance. |  |  |  |  |  |  |
|-----------------------------------------------------------------|--|--|--|--|--|--|
| Online Update                                                   |  |  |  |  |  |  |

Click **Online Update**. A summary of all new features, improvements, bug fixes and security updates included in the update will be displayed. Click **Update** at the bottom of the page to start the update process.

(!) Important Do not navigate away whilst the update is ongoing, this may cause the update to fail.

The update can take several minutes depending on download speed and upgrade version. Once complete, the following message will be displayed:

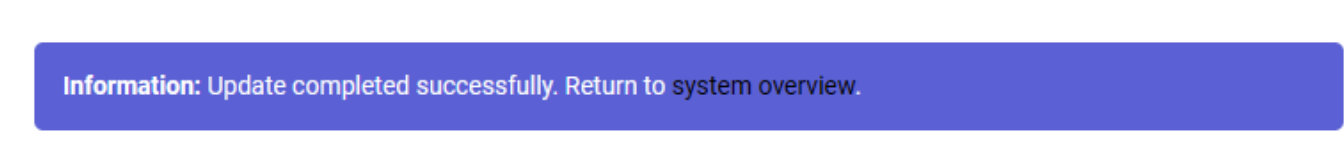

If services need to be reloaded/restarted or the appliance needs a full restart, you'll be prompted accordingly.

#### 9.4.2. Offline Update

If the appliance does not have access to the Internet, offline update can be used.

To check for the latest version, please refer to our product roadmap page available here. To obtain the latest offline update files contact support@loadbalancer.org.

To perform an offline update:

- 1. Using the WebUI, navigate to: *Maintenance > Software Update*.
- 2. Select Offline Update.
- 3. The following screen will be displayed:

#### Software Update

#### Offline Update

The following steps will lead you through offline update.

- 1. Contact Loadbalancer.org support to obtain the offline update archive and checksum.
  - 2. Save the archive and checksum to your local machine.
  - 3. Select the archive and checksum files in the upload form below.
- 4. Click Upload and Install to begin the update process.

Archive: Choose File No file chosen
Checksum: Choose File No file chosen

Upload and Install

- 4. Select the Archive and Checksum files.
- 5. Click Upload and Install.
- 6. If services need to be reloaded/restarted or the appliance needs a full restart, you'll be prompted accordingly.

## 9.5. Ports Used by the Appliance

By default, the appliance uses the following TCP & UDP ports:

| Protocol  | Port    | Purpose                                                     |
|-----------|---------|-------------------------------------------------------------|
| ТСР       | 22 *    | SSH                                                         |
| TCP & UDP | 53 *    | DNS / GSLB                                                  |
| TCP & UDP | 123     | NTP                                                         |
| TCP & UDP | 161 *   | SNMP                                                        |
| UDP       | 6694    | Heartbeat between Primary & Secondary appliances in HA mode |
| ТСР       | 7778    | HAProxy persistence table replication                       |
| ТСР       | 9000 *  | Gateway service (Centralized/Portal Management)             |
| ТСР       | 9080 *  | WebUI - HTTP (disabled by default)                          |
| ТСР       | 9081 *  | Nginx fallback page                                         |
| ТСР       | 9443 *  | WebUI - HTTPS                                               |
| ТСР       | 25565 * | Shuttle service (Centralized/Portal Management)             |

8 Note

15

The ports used for SSH, GSLB, SNMP, the WebUI, the fallback page, the gateway service and the shuttle service can be changed if required. For more information, please refer to Service Socket

## 9.6. HA Clustered Pair Configuration

Loadbalancer.org recommend that load balancer appliances are deployed in pairs for high availability. In this guide a single unit is deployed first, adding a secondary unit is covered in the section Configuring HA - Adding a Secondary Appliance of the appendix.

## 10. Appliance Configuration for Canon Enterprise Imaging Suite

## 10.1. VIP 1 - DicomRouting

### 10.1.1. Virtual Service (VIP) Configuration

- Using the WebUI, navigate to Cluster Configuration > Layer 4 Virtual Services and click Add a new Virtual Service.
- 2. Enter the following details:

| Virtual Service   |                  |               |
|-------------------|------------------|---------------|
| Label             | DicomRouting     | 0             |
| IP Address        | 192.168.95.80    | 0             |
| Ports             | 11112            | 0             |
| Protocol          |                  |               |
| Protocol          | TCP 🗸            | 0             |
| Forwarding        |                  |               |
| Forwarding Method | Direct Routing V | 0             |
|                   |                  | Cancel Undate |

- Specify an appropriate Label for the Virtual Service, e.g. DicomRouting.
- Set the Virtual Service IP Address field to the required IP address, e.g. 192.168.95.80.
- Set the *Ports* field to 11112.
- Leave the *Protocol* set to **TCP**.
- Leave the Forwarding Method set to Direct Routing.
- 3. Click **Update** to create the Virtual Service.

լեր

- 4. Now click Modify next to the newly created VIP.
- 5. Scroll to the Connection Distribution Method section.

- Set the Balance Mode to Weighted Round Robin.
- 6. Leave all other settings at their default value.
- 7. Click Update.

#### 10.1.2. Define the Associated Real Servers (RIPs)

- Using the WebUI, navigate to: Cluster Configuration > Layer 4 Real Servers and click Add a new Real Server next to the newly created VIP.
- 2. Enter the following details:

| Label                  | DicomRouting-1 |   |            | 0      |
|------------------------|----------------|---|------------|--------|
| Real Server IP Address | 192.168.95.20  | ] |            | 0      |
| Weight                 | 100            |   |            | 0      |
| Minimum Connections    | 0              |   |            | 0      |
| Maximum Connections    | 0              |   |            | 0      |
|                        |                |   | <b>0</b> 1 |        |
|                        |                |   | Cancel     | Update |

- Specify an appropriate *Label* for the RIP, e.g. **DicomRouting-1**.
- Set the Real Server IP Address field to the required IP address, e.g. 192.168.95.20.
- 3. Leave all other settings at their default value.
- 4. Click Update.

լեղ,

5. Repeat these steps to add additional Real Server(s).

### 10.2. VIP 2 - DicomInternal

#### 10.2.1. Virtual Service (VIP) Configuration

- Using the WebUI, navigate to Cluster Configuration > Layer 4 Virtual Services and click Add a new Virtual Service.
- 2. Enter the following details:

| Virtual Service   |                  |        |        |
|-------------------|------------------|--------|--------|
| Label             | DicomInternal    | ]      | 0      |
| IP Address        | 192.168.95.81    | ]      | 0      |
| Ports             | 11112            | ]      | 0      |
| Protocol          |                  |        |        |
| Protocol          | TCP 🗸            |        | 0      |
| Forwarding        |                  |        |        |
| Forwarding Method | Direct Routing ¥ |        | 0      |
|                   |                  | Cancel | Update |

- Specify an appropriate *Label* for the Virtual Service, e.g. **DicomInternal**.
- Set the Virtual Service IP Address field to the required IP address, e.g. 192.168.95.81.
- Set the *Ports* field to **11112**.
- Leave the *Protocol* set to **TCP**.
- Leave the Forwarding Method set to Direct Routing.
- 3. Click **Update** to create the Virtual Service.

#### 10.2.2. Define the Associated Real Servers (RIPs)

- Using the WebUI, navigate to: Cluster Configuration > Layer 4 Real Servers and click Add a new Real Server next to the newly created VIP.
- 2. Enter the following details:

| Label                  | DicomInternal-1 | 0 |
|------------------------|-----------------|---|
| Real Server IP Address | 192.168.95.20   | 0 |
| Weight                 | 100             | 0 |
| Minimum Connections    | 0               | 0 |
| Maximum Connections    | 0               | 0 |

Cancel Update

- Specify an appropriate *Label* for the RIP, e.g. **DicomInternal-1**.
- Set the Real Server IP Address field to the required IP address, e.g. 192.168.95.20.
- 3. Leave all other settings at their default value.

րել։

#### 4. Click Update.

5. Repeat these steps to add additional Real Server(s).

## 10.3. VIP 3 - HL7Live

#### 10.3.1. Virtual Service (VIP) Configuration

- Using the WebUI, navigate to Cluster Configuration > Layer 4 Virtual Services and click Add a new Virtual Service.
- 2. Enter the following details:

| Virtual Service   |                  |        |        |
|-------------------|------------------|--------|--------|
| Label             | HL7Live          | ]      | 0      |
| IP Address        | 192.168.95.82    | ]      | 0      |
| Ports             | 2398             | ]      | 0      |
| Protocol          |                  |        |        |
| Protocol          | TCP 🗸            |        | 2      |
| Forwarding        |                  |        |        |
| Forwarding Method | Direct Routing ¥ |        | 0      |
|                   |                  | Cancel | Update |

- Specify an appropriate Label for the Virtual Service, e.g. HL7Live.
- Set the Virtual Service IP Address field to the required IP address, e.g. 192.168.95.82.
- Set the *Ports* field to 2398.
- Leave the *Protocol* set to **TCP**.
- Leave the Forwarding Method set to Direct Routing.
- 3. Click **Update** to create the Virtual Service.

#### 10.3.2. Define the Associated Real Servers (RIPs)

- Using the WebUI, navigate to: Cluster Configuration > Layer 4 Real Servers and click Add a new Real Server next to the newly created VIP.
- 2. Enter the following details:

15

| Label                  | HL7Live-1     | 0 |
|------------------------|---------------|---|
| Real Server IP Address | 192.168.95.20 | 0 |
| Weight                 | 100           | 0 |
| Minimum Connections    | 0             | 0 |
| Maximum Connections    | 0             | 0 |
|                        |               |   |

- Specify an appropriate *Label* for the RIP, e.g. HL7Live-1.
- Set the *Real Server IP Address* field to the required IP address, e.g. 192.168.95.20.
- 3. Leave all other settings at their default value.

#### 4. Click Update.

5. Repeat these steps to add additional Real Server(s).

## 10.4. VIP 4 - HL7Migrate

#### 10.4.1. Virtual Service (VIP) Configuration

- Using the WebUI, navigate to Cluster Configuration > Layer 4 Virtual Services and click Add a new Virtual Service.
- 2. Enter the following details:

| Virtual Service   |                  |        |
|-------------------|------------------|--------|
| Label             | HL7Migrate       | 0      |
| IP Address        | 192.168.95.83    | 0      |
| Ports             | 2398             | 0      |
| Protocol          |                  |        |
| Protocol          | TCP 🗸            | 0      |
| Forwarding        |                  |        |
| Forwarding Method | Direct Routing V | 0      |
|                   |                  | Cancel |

- Specify an appropriate *Label* for the Virtual Service, e.g. HL7Migrate.
- Set the Virtual Service IP Address field to the required IP address, e.g. 192.168.95.83.
- Set the *Ports* field to 2988.

15

Update

- Leave the *Protocol* set to **TCP**.
- Leave the Forwarding Method set to Direct Routing.
- 3. Click Update to create the Virtual Service.

#### 10.4.2. Define the Associated Real Servers (RIPs)

- Using the WebUI, navigate to: Cluster Configuration > Layer 4 Real Servers and click Add a new Real Server next to the newly created VIP.
- 2. Enter the following details:

| Label                  | HL7Migrate-1  | 0 |
|------------------------|---------------|---|
| Real Server IP Address | 192.168.95.20 | 0 |
| Weight                 | 100           | 0 |
| Minimum Connections    | 0             | 0 |
| Maximum Connections    | 0             | 0 |
|                        |               |   |

- Specify an appropriate *Label* for the RIP, e.g. HL7Migrate-1.
- Set the Real Server IP Address field to the required IP address, e.g. 192.168.95.20.
- 3. Leave all other settings at their default value.
- 4. Click Update.

15

5. Repeat these steps to add additional Real Server(s).

#### 10.5. VIP 5 - MWL

#### 10.5.1. Virtual Service (VIP) Configuration

- Using the WebUI, navigate to Cluster Configuration > Layer 4 Virtual Services and click Add a new Virtual Service.
- 2. Enter the following details:

| Virtual Service   |                  |        |        |
|-------------------|------------------|--------|--------|
| Label             | MWL              | ]      | 0      |
| IP Address        | 192.168.95.84    | ]      | 0      |
| Ports             | 4106             | ]      | 9      |
| Protocol          |                  |        |        |
| Protocol          | TCP 🗸            |        | 0      |
| Forwarding        |                  |        |        |
| Forwarding Method | Direct Routing ~ |        | 0      |
|                   |                  | Cancel | Update |

- Specify an appropriate *Label* for the Virtual Service, e.g. MWL.
- Set the Virtual Service IP Address field to the required IP address, e.g. 192.168.95.84.
- Set the *Ports* field to 4106.
- Leave the *Protocol* set to TCP.
- Leave the Forwarding Method set to Direct Routing.
- 3. Click **Update** to create the Virtual Service.

### 10.5.2. Define the Associated Real Servers (RIPs)

- Using the WebUI, navigate to: Cluster Configuration > Layer 4 Real Servers and click Add a new Real Server next to the newly created VIP.
- 2. Enter the following details:

| Label                  | MWL-1         | 0 |
|------------------------|---------------|---|
| Real Server IP Address | 192.168.95.20 | 9 |
| Weight                 | 100           | 0 |
| Minimum Connections    | 0             | 8 |
| Maximum Connections    | 0             | 0 |

Cancel Update

- Specify an appropriate *Label* for the RIP, e.g. **MWL-1**.
- Set the *Real Server IP Address* field to the required IP address, e.g. **192.168.95.20**.
- 3. Leave all other settings at their default value.

րել։

- 4. Click Update.
- 5. Repeat these steps to add additional Real Server(s).

## 10.6. VIP 6 - VPWorklistHL7Live

#### 10.6.1. Virtual Service (VIP) Configuration

- Using the WebUI, navigate to Cluster Configuration > Layer 4 Virtual Services and click Add a new Virtual Service.
- 2. Enter the following details:

| Virtual Service   |                   |        |        |
|-------------------|-------------------|--------|--------|
| Label             | VPWorklistHL7Live |        | 0      |
| IP Address        | 192.168.95.85     |        | 0      |
| Ports             | 19001             |        | 0      |
| Protocol          |                   |        |        |
| Protocol          | TCP 🗸             |        | 0      |
| Forwarding        |                   |        |        |
| Forwarding Method | Direct Routing 🗸  |        | 0      |
|                   |                   | Cancel | Update |

- Specify an appropriate *Label* for the Virtual Service, e.g. VPWorklistHL7Live.
- Set the Virtual Service IP Address field to the required IP address, e.g. 192.168.95.85.
- Set the *Ports* field to **19001**.
- Leave the *Protocol* set to **TCP**.
- Leave the Forwarding Method set to Direct Routing.
- 3. Click **Update** to create the Virtual Service.

#### 10.6.2. Define the Associated Real Servers (RIPs)

- Using the WebUI, navigate to: Cluster Configuration > Layer 4 Real Servers and click Add a new Real Server next to the newly created VIP.
- 2. Enter the following details:

15

| Label                  | VPWorklistHL7Live-1 | 0 |
|------------------------|---------------------|---|
| Real Server IP Address | 192.168.95.20       | ? |
| Weight                 | 100                 | 0 |
| Minimum Connections    | 0                   | 9 |
| Maximum Connections    | 0                   | 0 |
|                        |                     |   |

- Specify an appropriate *Label* for the RIP, e.g. VPWorklistHL7Live-1.
- Set the Real Server IP Address field to the required IP address, e.g. 192.168.95.20.
- 3. Leave all other settings at their default value.
- 4. Click Update.
- 5. Repeat these steps to add additional Real Server(s).

## 10.7. VIP 7 - VPWorklistHL7Migrate

#### 10.7.1. Virtual Service (VIP) Configuration

- Using the WebUI, navigate to Cluster Configuration > Layer 4 Virtual Services and click Add a new Virtual Service.
- 2. Enter the following details:

| Virtual Service   |                      |               |
|-------------------|----------------------|---------------|
| Label             | VPWorklistHL7Migrate | 0             |
| IP Address        | 192.168.95.86        | 0             |
| Ports             | 19002                | 0             |
| Protocol          |                      |               |
| Protocol          | TCP 🗸                | 0             |
| Forwarding        |                      |               |
| Forwarding Method | Direct Routing ~     | 0             |
|                   |                      | Cancel Update |

- Specify an appropriate *Label* for the Virtual Service, e.g. VPWorklistHL7Migrate.
- Set the Virtual Service IP Address field to the required IP address, e.g. 192.168.95.86.
- Set the *Ports* field to **19002**.

15

Cancel

Update

- Leave the *Protocol* set to **TCP**.
- Leave the Forwarding Method set to Direct Routing.
- 3. Click Update to create the Virtual Service.

#### 10.7.2. Define the Associated Real Servers (RIPs)

- Using the WebUI, navigate to: Cluster Configuration > Layer 4 Real Servers and click Add a new Real Server next to the newly created VIP.
- 2. Enter the following details:

| Label                  | VPWorklistHL7Migrate-1 | Θ             |
|------------------------|------------------------|---------------|
| Real Server IP Address | 192.168.95.20          | 0             |
| Weight                 | 100                    | Θ             |
| Minimum Connections    | 0                      | 0             |
| Maximum Connections    | 0                      | Θ             |
|                        |                        | Cancel Undate |

- Specify an appropriate Label for the RIP, e.g. VPWorklistHL7Migrate-1.
- Set the Real Server IP Address field to the required IP address, e.g. 192.168.95.20.
- 3. Leave all other settings at their default value.

#### 4. Click Update.

15

5. Repeat these steps to add additional Real Server(s).

#### 10.8. VIP 8 - MINT

#### 10.8.1. Virtual Service (VIP) Configuration

- Using the WebUI, navigate to Cluster Configuration > Layer 4 Virtual Services and click Add a new Virtual Service.
- 2. Enter the following details:

| Virtual Service   |                  |        |        |
|-------------------|------------------|--------|--------|
| Label             | MINT             |        | 0      |
| IP Address        | 192.168.95.87    |        | 0      |
| Ports             | 8080             |        | 8      |
| Protocol          |                  |        |        |
| Protocol          | TCP 🗸            |        | 0      |
| Forwarding        |                  |        |        |
| Forwarding Method | Direct Routing V |        | 0      |
|                   |                  | Cancel | Update |

- Specify an appropriate *Label* for the Virtual Service, e.g. **MINT**.
- Set the Virtual Service IP Address field to the required IP address, e.g. 192.168.95.87.
- Set the *Ports* field to **8080**.
- Leave the *Protocol* set to **TCP**.
- Leave the Forwarding Method set to Direct Routing.
- 3. Click **Update** to create the Virtual Service.

### 10.8.2. Define the Associated Real Servers (RIPs)

- Using the WebUI, navigate to: Cluster Configuration > Layer 4 Real Servers and click Add a new Real Server next to the newly created VIP.
- 2. Enter the following details:

| Label                  | MINT-1        | 0 |
|------------------------|---------------|---|
| Real Server IP Address | 192.168.95.20 | 8 |
| Weight                 | 100           | 0 |
| Minimum Connections    | 0             | 8 |
| Maximum Connections    | 0             | 0 |

Cancel Update

- Specify an appropriate *Label* for the RIP, e.g. **MINT-1**.
- Set the *Real Server IP Address* field to the required IP address, e.g. **192.168.95.20**.
- 3. Leave all other settings at their default value.

րել։

#### 4. Click Update.

5. Repeat these steps to add additional Real Server(s).

## 10.9. VIP 9 - WorklistHL7Draft

#### 10.9.1. Virtual Service (VIP) Configuration

- Using the WebUI, navigate to Cluster Configuration > Layer 4 Virtual Services and click Add a new Virtual Service.
- 2. Enter the following details:

| Virtual Service   |                  |        |        |
|-------------------|------------------|--------|--------|
| Label             | WorklistHL7Draft | ]      | 0      |
| IP Address        | 192.168.95.88    | ]      | 0      |
| Ports             | 19011            | ]      | 0      |
| Protocol          |                  |        |        |
| Protocol          | TCP 🗸            |        | 0      |
| Forwarding        |                  |        |        |
| Forwarding Method | Direct Routing 🗸 |        | 0      |
|                   |                  | Cancel | Update |

- Specify an appropriate Label for the Virtual Service, e.g. WorklistHL7Draft.
- Set the Virtual Service IP Address field to the required IP address, e.g. 192.168.95.88.
- Set the *Ports* field to **19011**.
- Leave the *Protocol* set to **TCP**.
- Leave the Forwarding Method set to Direct Routing.
- 3. Click **Update** to create the Virtual Service.

#### 10.9.2. Define the Associated Real Servers (RIPs)

- Using the WebUI, navigate to: *Cluster Configuration > Layer 4 Real Servers* and click Add a new Real Server next to the newly created VIP.
- 2. Enter the following details:

15

| Label                  | WorklistHL7Draft-1 | 0 |
|------------------------|--------------------|---|
| Real Server IP Address | 192.168.95.20      | 0 |
| Weight                 | 100                | 0 |
| Minimum Connections    | 0                  | 0 |
| Maximum Connections    | 0                  | 0 |
|                        |                    |   |

- Specify an appropriate *Label* for the RIP, e.g. WorklistHL7Draft-1.
- Set the Real Server IP Address field to the required IP address, e.g. 192.168.95.20.
- 3. Leave all other settings at their default value.
- 4. Click Update.
- 5. Repeat these steps to add additional Real Server(s).

## 10.10. VIP 10 - WorklistHL7Prelim

#### 10.10.1. Virtual Service (VIP) Configuration

- Using the WebUI, navigate to Cluster Configuration > Layer 4 Virtual Services and click Add a new Virtual Service.
- 2. Enter the following details:

| Virtual Service   |                   |        |        |
|-------------------|-------------------|--------|--------|
| Label             | WorklistHL7Prelim |        | 0      |
| IP Address        | 192.168.95.89     |        | 8      |
| Ports             | 19012             |        | 0      |
| Protocol          |                   |        |        |
| Protocol          | TCP 🗸             |        | 0      |
| Forwarding        |                   |        |        |
| Forwarding Method | Direct Routing ~  |        | 0      |
|                   |                   | Cancel | Update |

- Specify an appropriate Label for the Virtual Service, e.g. WorklistHL7Prelim.
- Set the Virtual Service IP Address field to the required IP address, e.g. 192.168.95.89.
- Set the *Ports* field to **19012**.

15

Cancel

Update

- Leave the *Protocol* set to **TCP**.
- Leave the Forwarding Method set to Direct Routing.
- 3. Click Update to create the Virtual Service.

#### 10.10.2. Define the Associated Real Servers (RIPs)

- Using the WebUI, navigate to: Cluster Configuration > Layer 4 Real Servers and click Add a new Real Server next to the newly created VIP.
- 2. Enter the following details:

| Label                  | WorklistHL7Prelim-1 |   |        | 0      |
|------------------------|---------------------|---|--------|--------|
| Real Server IP Address | 192.168.95.20       | ] |        | 0      |
| Weight                 | 100                 |   |        | 0      |
| Minimum Connections    | 0                   |   |        | 0      |
| Maximum Connections    | 0                   |   |        | 0      |
|                        |                     |   | Connel | Undata |
|                        |                     |   | Cancel | Update |

- Specify an appropriate Label for the RIP, e.g. WorklistHL7Prelim-1.
- Set the Real Server IP Address field to the required IP address, e.g. 192.168.95.20.
- 3. Leave all other settings at their default value.
- 4. Click Update.

15

5. Repeat these steps to add additional Real Server(s).

## 10.11. VIP 11 - WorklistHL7Signed

#### 10.11.1. Virtual Service (VIP) Configuration

- Using the WebUI, navigate to Cluster Configuration > Layer 4 Virtual Services and click Add a new Virtual Service.
- 2. Enter the following details:

| Virtual Service   |                   |        |        |
|-------------------|-------------------|--------|--------|
| Label             | WorklistHL7Signed |        | 2      |
| IP Address        | 192.168.95.90     |        | 0      |
| Ports             | 19013             | ]      | 8      |
| Protocol          |                   |        |        |
| Protocol          | TCP 🗸             |        | ?      |
| Forwarding        |                   |        |        |
| Forwarding Method | Direct Routing ~  |        | 0      |
|                   |                   | Cancel | Update |

- Specify an appropriate Label for the Virtual Service, e.g. WorklistHL7Signed.
- Set the Virtual Service IP Address field to the required IP address, e.g. 192.168.95.90.
- Set the *Ports* field to **19013**.
- Leave the *Protocol* set to **TCP**.
- Leave the Forwarding Method set to Direct Routing.
- 3. Click **Update** to create the Virtual Service.

### 10.11.2. Define the Associated Real Servers (RIPs)

- Using the WebUI, navigate to: Cluster Configuration > Layer 4 Real Servers and click Add a new Real Server next to the newly created VIP.
- 2. Enter the following details:

| Label                  | WorklistHL7Signed-1 | 0 |
|------------------------|---------------------|---|
| Real Server IP Address | 192.168.95.20       | 2 |
| Weight                 | 100                 | 0 |
| Minimum Connections    | 0                   | 9 |
| Maximum Connections    | 0                   | 0 |

Cancel Update

- Specify an appropriate *Label* for the RIP, e.g. WorklistHL7Signed-1.
- Set the *Real Server IP Address* field to the required IP address, e.g. **192.168.95.20**.
- 3. Leave all other settings at their default value.

րել։

#### 4. Click Update.

5. Repeat these steps to add additional Real Server(s).

## 10.12. VIP 12 - VC\_AdminTools

#### 10.12.1. Virtual Service (VIP) Configuration

- Using the WebUI, navigate to Cluster Configuration > Layer 7 Virtual Services and click Add a new Virtual Service.
- 2. Enter the following details:

| Virtual Service  |               | [Advanced +] |       |
|------------------|---------------|--------------|-------|
| Label            | VC_AdminTools |              | 0     |
| IP Address       | 192.168.95.91 |              | 0     |
| Ports            | 8238          |              | 0     |
| Protocol         |               | [Advanced +] |       |
| Layer 7 Protocol | HTTP Mode 🗸   |              | 8     |
|                  |               | Cancel U     | pdate |

- Specify an appropriate *Label* for the Virtual Service, e.g. VC\_AdminTools.
- Set the Virtual Service IP Address field to the required IP address, e.g. 192.168.95.91.
- Set the *Ports* field to **8238**.
- Set the Layer 7 Protocol to HTTP Mode.
- 3. Click **Update** to create the Virtual Service.
- 4. Now click Modify next to the newly created VIP.
- 5. Scroll to the *SSL* section.
  - Enable (check) the Enable Backend Encryption checkbox.
- 6. Scroll to the *Other* section.
  - Click the [Advanced] option and disable (un-check) Set X-Forward-For header.
- 7. Leave all other settings at their default value.
- 8. Click Update.

15

#### 10.12.2. Define the Associated Real Servers (RIPs)

- Using the WebUI, navigate to: Cluster Configuration > Layer 7 Real Servers and click Add a new Real Server next to the newly created VIP.
- 2. Enter the following details:

| Label                  | VC_AdminTools-1 | ]     | 2    |
|------------------------|-----------------|-------|------|
| Real Server IP Address | 192.168.95.20   | ]     | ?    |
| Real Server Port       | 2525            | ]     | 8    |
| Re-Encrypt to Backend  |                 | (     | 2    |
| Enable Redirect        |                 | (     | 0    |
| Weight                 | 100             |       | 0    |
|                        |                 | Canad | data |

- Specify an appropriate *Label* for the RIP, e.g. WorklistHL7Signed-1.
- Set the Real Server IP Address field to the required IP address, e.g. 192.168.95.20.
- Set the Real Server Port field to 2525.
- Ensure that *Re-Encrypt to Backend* is enabled (checked).
- 3. Leave all other settings at their default value.
- 4. Click Update.
- 5. Repeat these steps to add additional Real Server(s).

#### 10.12.3. Upload the SSL Certificate

- 1. Using the WebUI, navigate to Cluster Configuration > SSL Certificate and click Add a new SSL Certificate.
- 2. Select the option Upload prepared PEM/PFX file.
- 3. Enter the following details:

| I would like to: | <ul> <li>Upload prepared PEM/PFX file</li> <li>Create a new SSL Certificate Signing Request (CSR)</li> <li>Create a new Self-Signed SSL Certificate.</li> </ul> | Ø |
|------------------|----------------------------------------------------------------------------------------------------|---|
| Label            | VC_AdminTools-cert                                                                                                    | 0 |
| File to upload   | Choose File certificate.pem                                                                                                    | 0 |
|                  |                                                                                                    |   |

- Specify an appropriate *Label*, e.g. VC\_AdminTools-cert.
- Click Choose File.

15

- Browse to and select the relevant PEM or PFX file.
- For PFX files specify the password if required.

Upload Certificat

4. Click Upload Certificate.

#### 10.12.4. Configure SSL Termination

- 1. Using the WebUI, navigate to Cluster Configuration > SSL Termination and click Add a new Virtual Service.
- 2. Enter the following details:

| Label                         | SSL-VC_AdminTools  | 0             |
|-------------------------------|--------------------|---------------|
| Associated Virtual Service    | VC_AdminTools ~    | Θ             |
| Virtual Service Port          | 2525               | 0             |
| SSL Operation Mode            | High Security      |               |
| SSL Certificate               | vc_admintools-cert | 0             |
| Source IP Address             |                    | Θ             |
| Enable Proxy Protocol         |                    | 0             |
| Bind Proxy Protocol to L7 VIP | VC_AdminTools V    | 0             |
|                               |                    | Cancel Update |

Using the Associated Virtual Service drop-down, select the Virtual Service created above, e.g. VC\_AdminTools.

Image: NoteOnce the VIP is selected, the Label field will be auto-populated with SSL-<br/>VC\_AdminTools. This can be changed if preferred.

- Ensure that the Virtual Service Port is set to 2525.
- Leave SSL Operation Mode set to High Security.
- Select the required *SSL Certificate*.
- 3. Leave all other settings at their default value.
- 4. Click Update.

15

## 10.13. VIP 13 - AuthM

#### 10.13.1. Virtual Service (VIP) Configuration

- Using the WebUI, navigate to Cluster Configuration > Layer 7 Virtual Services and click Add a new Virtual Service.
- 2. Enter the following details:

| Virtual Service  |               | [Advanced +] |        |
|------------------|---------------|--------------|--------|
| Label            | AuthM         |              | 0      |
| IP Address       | 192.168.95.92 |              | 8      |
| Ports            | 8236          |              | ?      |
| Protocol         |               | [Advanced +] |        |
| Layer 7 Protocol | HTTP Mode 🗸   |              | 0      |
|                  |               | Cancel       | Update |

- Specify an appropriate Label for the Virtual Service, e.g. AuthM.
- Set the Virtual Service IP Address field to the required IP address, e.g. 192.168.95.92.
- Set the Ports field to 8236.
- Set the Layer 7 Protocol to HTTP Mode.
- 3. Click **Update** to create the Virtual Service.
- 4. Now click Modify next to the newly created VIP.
- 5. Scroll to the *SSL* section.
  - Enable (check) the *Enable Backend Encryption* checkbox.
- 6. Scroll to the *Other* section.
  - Click the [Advanced] option and disable (un-check) Set X-Forward-For header.
- 7. Leave all other settings at their default value.
- 8. Click Update.

15

#### 10.13.2. Define the Associated Real Servers (RIPs)

- Using the WebUI, navigate to: Cluster Configuration > Layer 7 Real Servers and click Add a new Real Server next to the newly created VIP.
- 2. Enter the following details:

| Label                  | AuthM-1       | 0 |
|------------------------|---------------|---|
| Real Server IP Address | 192.168.95.20 | 0 |
| Real Server Port       | 8443          | 0 |
| Re-Encrypt to Backend  |               | 8 |
| Enable Redirect        |               | 0 |
| Weight                 | 100           | 0 |
|                        |               |   |

- Specify an appropriate *Label* for the RIP, e.g. AuthM-1.
- Set the Real Server IP Address field to the required IP address, e.g. 192.168.95.20.
- Set the Real Server Port field to 8443.
- Ensure that *Re-Encrypt to Backend* is enabled (checked).
- 3. Leave all other settings at their default value.
- 4. Click Update.
- 5. Repeat these steps to add additional Real Server(s).

#### 10.13.3. Customize the Configuration

The VIP must be converted to manual mode to enable the SNI directives that are included by default in the Real Server definition lines to be removed.

- 1. Using the WebUl, navigate to View Configuration > Layer 7.
- 2. Scroll down to the section that starts with "listen AuthM".
- 3. Copy the complete configuration for the VIP this is from the **listen <VIP name>** line up to and including the last **server <RIP name>** ... line as per the example below:

```
listen AuthM
   bind 192.168.95.92:8236 transparent
    default-server on-marked-up shutdown-backup-sessions
    id 169466519
    mode http
    balance leastconn
    cookie "SERVERID" insert attr "SameSite=None" nocache indirect maxidle 30m maxlife 12h
    server backup 127.0.0.1:9081 backup non-stick
    acl :connection_via_termination always_false
    option http-keep-alive
    timeout http-request 5s
    timeout tunnel 1h
    option redispatch
    option abortonclose
    maxconn 40000
    server AuthM-1 192.168.95.20:8443 id 2 weight 100 cookie AuthM-1 check inter 4000 rise
```

```
2 fall 2 slowstart 8000 minconn 0 maxconn 0 on-marked-down shutdown-sessions ssl verify
none sni req.hdr(host) sni req.hdr(host)
server AuthM-2 192.168.95.21:8443 id 2 weight 100 cookie AuthM-1 check inter 4000 rise
2 fall 2 slowstart 8000 minconn 0 maxconn 0 on-marked-down shutdown-sessions ssl verify
none sni req.hdr(host) sni req.hdr(host)
```

- 4. Using the WebUI, navigate to Cluster Configuration > Layer 7 Virtual Services.
- 5. Click Modify next to the AuthM VIP.
- 6. In the *Virtual Service* section at the top of the page, click **[Advanced]** and enable (check) the *Manual Configuration* checkbox.
- 7. Click Update.

15

- 8. Using the WebUI, navigate to Cluster Configuration > Layer 7 Manual Configuration.
- 9. Paste the VIP's configuration into the edit window as shown in the example below:

#### **HAProxy Manual Configuration**

| 10 | # Configuration > Layer 7 - Virtual Services, ensuring that the Manual                        |      |  |
|----|-----------------------------------------------------------------------------------------------|------|--|
| 11 | # Configuration checkbox is ticked.                                                           |      |  |
| 12 | #                                                                                             |      |  |
| 13 | # 2) Define the required layer 7 real servers using the menu option: Cluster                  |      |  |
| 14 | # Configuration > Layer 7 - Real Servers.                                                     |      |  |
| 15 | #                                                                                             |      |  |
| 16 | # 3) Use this edit window to manually define the virtual service and real                     |      |  |
| 17 | # servers using the same names, IP addresses and ports used in steps 1 & 2.                   | - M. |  |
| 18 | #                                                                                             |      |  |
| 19 | # MANUALLY DEFINE YOUR VIPS BELOW THIS LINE:                                                  |      |  |
| 20 |                                                                                               |      |  |
| 21 | listen AuthM                                                                                  |      |  |
| 22 | bind 192.168.95.92:8236 transparent                                                           |      |  |
| 23 | default-server on-marked-up shutdown-backup-sessions                                          |      |  |
| 24 | id 169466519                                                                                  |      |  |
| 25 | mode http                                                                                     |      |  |
| 26 | balance leastconn                                                                             |      |  |
| 27 | cookie "SERVERID" insert attr "SameSite=None" nocache indirect maxidle 30m maxlife 12h        |      |  |
| 28 | server backup 127.0.0.1:9081 backup non-stick                                                 |      |  |
| 29 | acl :connection_via_termination always_false                                                  |      |  |
| 30 | option http-keep-alive                                                                        |      |  |
| 31 | timeout http-request 5s                                                                       |      |  |
| 32 | timeout tunnel 1h                                                                             |      |  |
| 33 | option redispatch                                                                             |      |  |
| 34 | option abortonclose                                                                           |      |  |
| 35 | maxconn 40000                                                                                 |      |  |
| 36 | server Autim-1 192,168,95,20:3443 10 2 weight 100 Cookie Autim-1 Check Inter 4000 rise 2 fall | 2    |  |
| 37 | server AutnM-2 192.168.95.21:8443 10 2 Weight 100 COOKIE AUtnM-1 Check inter 4000 rise 2 fail | 2    |  |
| 38 |                                                                                               |      |  |
| 39 |                                                                                               | -    |  |
| 40 |                                                                                               |      |  |
|    |                                                                                               |      |  |

Update

10. Now scroll to the right and remove the sni directives **sni req.hdr(host) sni req.hdr(host)** from the end of the last 2 lines so they appear as follows:

| 36<br>37<br>38 | 999<br>999 | rise 2<br>rise 2 | fall 2<br>fall 2 | slowstart<br>slowstart | 8000<br>8000 | minconn<br>minconn | 0<br>0 | maxconn 0<br>maxconn 0 | on-marked-down<br>on-marked-down | shutdown-sessions<br>shutdown-sessions | ssl<br>ssl | verify<br>verify | none<br>none |   |
|----------------|------------|------------------|------------------|------------------------|--------------|--------------------|--------|------------------------|----------------------------------|----------------------------------------|------------|------------------|--------------|---|
| 39<br>40       |            |                  |                  |                        |              |                    |        |                        |                                  |                                        |            |                  |              | - |
| 41             |            |                  |                  |                        |              |                    |        |                        |                                  |                                        |            |                  |              |   |

Update

11. Click Update.

#### 10.13.4. Upload the SSL Certificate

- 1. Using the WebUI, navigate to *Cluster Configuration > SSL Certificate* and click **Add a new SSL Certificate**.
- 2. Select the option Upload prepared PEM/PFX file.
- 3. Enter the following details:

| I would like to: | <ul> <li>Upload prepared PEM/PFX file</li> <li>Create a new SSL Certificate Signing Request (CSR)</li> <li>Create a new Self-Signed SSL Certificate.</li> </ul> | 0                  |
|------------------|----------------------------------------------------------------------------------------------------|--------------------|
| Label            | AuthM-cert                                                                                                    | 0                  |
| File to upload   | Choose File Certificate.pem                                                                                                    | 0                  |
|                  |                                                                                                    | Upload Certificate |

- Specify an appropriate *Label*, e.g. AuthM-cert.
- Click Choose File.
- Browse to and select the relevant PEM or PFX file.
- For PFX files specify the password if required.
- 4. Click Upload Certificate.

#### 10.13.5. Configure SSL Termination

- 1. Using the WebUI, navigate to Cluster Configuration > SSL Termination and click Add a new Virtual Service.
- 2. Enter the following details:

լեղ,

| Label                                                                       | SSL-AuthM                         | •           |
|-----------------------------------------------------------------------------|-----------------------------------|-------------|
| Associated Virtual Service                                                  | AuthM 🗸                           | 0           |
| Virtual Service Port                                                        | 8443                              | 0           |
| SSL Operation Mode                                                          | High Security V                   |             |
| SSL Certificate                                                             | Default Self Signed Certificate 🗸 | 0           |
|                                                                             |                                   |             |
| Source IP Address                                                           |                                   | 0           |
| Source IP Address<br>Enable Proxy Protocol                                  |                                   | 0<br>0      |
| Source IP Address<br>Enable Proxy Protocol<br>Bind Proxy Protocol to L7 VIP | AuthM ~                           | 0<br>0<br>0 |

• Using the Associated Virtual Service drop-down, select the Virtual Service created above, e.g. AuthM.

8 Note Once the VIP is selected, the *Label* field will be auto-populated with **SSL-AuthM**. This can be changed if preferred.

- Ensure that the Virtual Service Port is set to 8443.
- Leave SSL Operation Mode set to High Security.
- Select the required SSL Certificate.
- 3. Leave all other settings at their default value.
- 4. Click Update.

### 10.14. VIP 14 - VitreaRead

#### 10.14.1. Virtual Service (VIP) Configuration

- Using the WebUI, navigate to Cluster Configuration > Layer 7 Virtual Services and click Add a new Virtual Service.
- 2. Enter the following details:

| Virtual Service  |               | [Advanced +] |        |
|------------------|---------------|--------------|--------|
| Label            | VitreaRead    | ]            | 0      |
| IP Address       | 192.168.95.93 | ]            | 0      |
| Ports            | 8237          |              | 8      |
| Protocol         |               | [Advanced +] |        |
| Layer 7 Protocol | HTTP Mode 🗸   |              | 0      |
|                  |               | Cancel       | Update |

- Specify an appropriate *Label* for the Virtual Service, e.g. VitreaRead.
- Set the Virtual Service IP Address field to the required IP address, e.g. 192.168.95.93.
- Set the *Ports* field to 8237.
- Set the Layer 7 Protocol to HTTP Mode.
- 3. Click Update to create the Virtual Service.
- 4. Now click Modify next to the newly created VIP.
- 5. Scroll to the *SSL* section.
  - Enable (check) the Enable Backend Encryption checkbox.
- 6. Scroll to the *Other* section.

15

- Click the [Advanced] option and disable (un-check) Set X-Forward-For header.
- 7. Leave all other settings at their default value.
- 8. Click Update.

#### 10.14.2. Define the Associated Real Servers (RIPs)

- Using the WebUI, navigate to: Cluster Configuration > Layer 7 Real Servers and click Add a new Real Server next to the newly created VIP.
- 2. Enter the following details:

| Label                  | VitreaRead-1  | 0 |
|------------------------|---------------|---|
| Real Server IP Address | 192.168.95.20 | 0 |
| Real Server Port       | 443           | 0 |
| Re-Encrypt to Backend  |               | 0 |
| Enable Redirect        |               | 0 |
| Weight                 | 100           | 0 |
|                        |               |   |

- Specify an appropriate *Label* for the RIP, e.g. VitreaRead-1.
- Set the *Real Server IP Address* field to the required IP address, e.g. **192.168.95.20**.
- Set the *Real Server Port* field to 443.
- Ensure that *Re-Encrypt to Backend* is enabled (checked).
- 3. Leave all other settings at their default value.
- 4. Click Update.
- 5. Repeat these steps to add additional Real Server(s).

#### 10.14.3. Customize the Configuration

The VIP must be converted to manual mode to enable the SNI directives that are included by default in the Real Server definition lines to be removed.

- 1. Using the WebUI, navigate to View Configuration > Layer 7.
- 2. Scroll down to the section that starts with "listen VitreaRead".
- 3. Copy the complete configuration for the VIP this is from the **listen <VIP name>** line up to and including the last **server <RIP name>** ... line as per the example below:

listen VitreaRead bind 192.168.95.93:8237 transparent default-server on-marked-up shutdown-backup-sessions

id 286216545 mode http balance leastconn cookie "SERVERID" insert attr "SameSite=None" nocache indirect maxidle 30m maxlife 12h server backup 127.0.0.1:9081 backup non-stick acl :connection\_via\_termination always\_false option http-keep-alive timeout http-request 5s timeout tunnel 1h option redispatch option abortonclose maxconn 40000 server VitreaRead-1 192.168.95.20:443 id 2 weight 100 cookie AuthM-1 check inter 4000 rise 2 fall 2 slowstart 8000 minconn 0 maxconn 0 on-marked-down shutdown-sessions ssl verify none sni req.hdr(host) sni req.hdr(host) server VitreaRead-2 192.168.95.21:443 id 2 weight 100 cookie AuthM-1 check inter 4000 rise 2 fall 2 slowstart 8000 minconn 0 maxconn 0 on-marked-down shutdown-sessions ssl verify none sni req.hdr(host) sni req.hdr(host)

- 4. Using the WebUI, navigate to Cluster Configuration > Layer 7 Virtual Services.
- 5. Click Modify next to the AuthM VIP.
- 6. In the *Virtual Service* section at the top of the page, click **[Advanced]** and enable (check) the *Manual Configuration* checkbox.
- 7. Click Update.

15

- 8. Using the WebUI, navigate to Cluster Configuration > Layer 7 Manual Configuration.
- 9. Paste the VIP's configuration into the edit window as shown in the example below:

#### **HAProxy Manual Configuration**

| 27  | cookie "SERVERID" insert attr "SameSite=None" norache indirect maxidle 30m maxlife 12h            |
|-----|---------------------------------------------------------------------------------------------------|
| 28  | server hackup 127.0.0.1:9081 hackup pon-stick                                                     |
| 29  | acl :connection via termination always false                                                      |
| 30  | option http-keep-alive                                                                            |
| 31  | timeout http-request 5s                                                                           |
| 32  | timeout tunnel 1h                                                                                 |
| 33  | option redispatch                                                                                 |
| 34  | option abortonclose                                                                               |
| 35  | maxconn 40000                                                                                     |
| 36  | server AuthM-1 192.168.95.20:8443 id 2 weight 100 cookie AuthM-1 check inter 4000 rise 2 fall 2   |
| 37  | server AuthM-2 192.168.95.21:8443 id 2 weight 100 cookie AuthM-1 check inter 4000 rise 2 fall 2   |
| 38  |                                                                                                   |
| 39  | listen VitreaRead                                                                                 |
| 40  | bind 192.168.95.93:8237 transparent                                                               |
| 41  | default-server on-marked-up shutdown-backup-sessions                                              |
| 42  | id 286216545                                                                                      |
| 43  | mode http                                                                                         |
| 44  | balance leastconn                                                                                 |
| 45  | cookie "SERVERID" insert attr "SameSite=None" nocache indirect maxidle 30m maxlife 12h            |
| 46  | server backup 127.0.0.1:9081 backup non-stick                                                     |
| 47  | acl :connection_via_termination always_false                                                      |
| 48  | option http-keep-alive                                                                            |
| 49  | timeout http-request 5s                                                                           |
| 50  | timeout tunnel 1h                                                                                 |
| 51  | option redispatch                                                                                 |
| 52  | option abortonclose                                                                               |
| 53  | maxconn 40000                                                                                     |
| 54  | server VitreaRead-1 192.168.95.20:443 id 2 weight 100 cookie AuthM-1 check inter 4000 rise 2 fall |
| 55  | server VitreaRead-2 192.168.95.21:443 id 2 weight 100 cookie AuthM-1 check inter 4000 rise 2 fall |
| 56  |                                                                                                   |
| 57  |                                                                                                   |
| CO. | 4 F                                                                                               |

Update

Update

10. Now scroll to the right and remove the sni directives **sni req.hdr(host) sni req.hdr(host)** from the end of the last 2 lines so they appear as follows:

| 54 | ,<br>  3 | 00  | rise 2 | fall 2 | slowstart 8000 minco | onn Ø maxconn | 0 on-marked-down | shutdown-sessions | ssl verify | none |   |
|----|----------|-----|--------|--------|----------------------|---------------|------------------|-------------------|------------|------|---|
| 55 | 5 3      | 000 | rise 2 | fall 2 | slowstart 8000 minco | onn 0 maxconn | 0 on-marked-down | shutdown-sessions | ssl verify | none |   |
| 50 | 7        |     |        |        |                      |               |                  |                   |            |      | * |
|    |          | ۹.  |        |        |                      |               |                  |                   |            | 1    |   |

11. Click Update.

րել

#### 10.14.4. Upload the SSL Certificate

- 1. Using the WebUI, navigate to *Cluster Configuration > SSL Certificate* and click **Add a new SSL Certificate**.
- 2. Select the option Upload prepared PEM/PFX file.
- 3. Enter the following details:

| I would like to: | <ul> <li>Upload prepared PEM/PFX file</li> <li>Create a new SSL Certificate Signing Request (CSR)</li> <li>Create a new Self-Signed SSL Certificate.</li> </ul> | Ø                  |
|------------------|----------------------------------------------------------------------------------------------------|--------------------|
| Label            | VitreaRead-cert                                                                                                    | 0                  |
| File to upload   | Choose File Certificate.pem                                                                                                    | 0                  |
|                  |                                                                                                    | Upload Certificate |

- Specify an appropriate *Label*, e.g. VitreaRead-cert.
- Click Choose File.
- Browse to and select the relevant PEM or PFX file.
- For PFX files specify the password if required.
- 4. Click Upload Certificate.

#### 10.14.5. Configure SSL Termination

- 1. Using the WebUI, navigate to *Cluster Configuration > SSL Termination* and click **Add a new Virtual Service**.
- 2. Enter the following details:

րել։

| Label                         | SSL-VitreaRead  | ]  | 0           |
|-------------------------------|-----------------|----|-------------|
| Associated Virtual Service    | VitreaRead 🗸    |    | 0           |
| Virtual Service Port          | 443             | ]  | 0           |
| SSL Operation Mode            | High Security   |    |             |
| SSL Certificate               | vitrearead-cert | ~  | 0           |
| Source IP Address             |                 |    | 0           |
| Enable Proxy Protocol         |                 |    | ?           |
| Bind Proxy Protocol to L7 VIP | VitreaRead 🗸    |    | 0           |
|                               |                 | Са | ncel Update |

 Using the Associated Virtual Service drop-down, select the Virtual Service created above, e.g. VitreaRead.

| 8 Moto | Once the VIP is selected, the <i>Label</i> field will be auto-populated with <b>SSL-VitreaRead</b> . |
|--------|----------------------------------------------------------------------------------------------------|
| 8 Note | This can be changed if preferred.                                                                    |

- Ensure that the Virtual Service Port is set to 443.
- Leave SSL Operation Mode set to High Security.
- Select the required *SSL Certificate*.
- 3. Leave all other settings at their default value.
- 4. Click Update.

## 10.15. VIP 15 - Worklist

#### 10.15.1. Virtual Service (VIP) Configuration

- Using the WebUI, navigate to Cluster Configuration > Layer 7 Virtual Services and click Add a new Virtual Service.
- 2. Enter the following details:

| Virtual Service  |               | [Advanced +] |   |
|------------------|---------------|--------------|---|
| Label            | Worklist      | ]            | 0 |
| IP Address       | 192.168.95.94 |              | 8 |
| Ports            | 8089          |              | 0 |
| Protocol         |               | [Advanced +] |   |
| Layer 7 Protocol | HTTP Mode 🗸   |              | 8 |
|                  |               |              |   |

- Specify an appropriate Label for the Virtual Service, e.g. Worklist.
- Set the Virtual Service IP Address field to the required IP address, e.g. 192.168.95.94.
- Set the *Ports* field to **8089**.
- Set the *Layer 7 Protocol* to HTTP Mode.
- 3. Click **Update** to create the Virtual Service.
- 4. Now click **Modify** next to the newly created VIP.
- 5. Scroll to the *SSL* section.
  - Enable (check) the *Enable Backend Encryption* checkbox.
- 6. Scroll to the *Other* section.
  - Click the [Advanced] option and disable (un-check) Set X-Forward-For header.
- 7. Leave all other settings at their default value.
- 8. Click Update.

լեղ,

#### 10.15.2. Define the Associated Real Servers (RIPs)

- Using the WebUI, navigate to: Cluster Configuration > Layer 7 Real Servers and click Add a new Real Server next to the newly created VIP.
- 2. Enter the following details:

| Label                  | Worklist-1    | 0 |
|------------------------|---------------|---|
| Real Server IP Address | 192.168.95.20 | 0 |
| Real Server Port       | 443           | 0 |
| Re-Encrypt to Backend  |               | 0 |
| Enable Redirect        |               | 0 |
| Weight                 | 100           | 0 |
|                        |               |   |

- Specify an appropriate *Label* for the RIP, e.g. Worklist-1.
- Set the *Real Server IP Address* field to the required IP address, e.g. 192.168.95.20.
- Set the *Real Server Port* field to 443.
- Ensure that *Re-Encrypt to Backend* is enabled (checked).
- 3. Leave all other settings at their default value.
- 4. Click Update.
- 5. Repeat these steps to add additional Real Server(s).

#### 10.15.3. Upload the SSL Certificate

- 1. Using the WebUI, navigate to *Cluster Configuration > SSL Certificate* and click Add a new SSL Certificate.
- 2. Select the option Upload prepared PEM/PFX file.
- 3. Enter the following details:

| I would like to: | <ul> <li>Upload prepared PEM/PFX file</li> <li>Create a new SSL Certificate Signing Request (CSR)</li> <li>Create a new Self-Signed SSL Certificate.</li> </ul> | 0                  |
|------------------|----------------------------------------------------------------------------------------------------|--------------------|
| Label            | Worklist-cert                                                                                                    | 0                  |
| File to upload   | Choose File Certificate.pem                                                                                                    | 0                  |
|                  |                                                                                                    | Upland Cartificate |

• Specify an appropriate Label, e.g. Worklist-cert.

Update

- Click Choose File.
- Browse to and select the relevant PEM or PFX file.
- For PFX files specify the password if required.
- 4. Click Upload Certificate.

#### 10.15.4. Configure SSL Termination

- 1. Using the WebUI, navigate to Cluster Configuration > SSL Termination and click Add a new Virtual Service.
- 2. Enter the following details:

| Label                         | SSL-Worklist  | ]   | 0          |
|-------------------------------|---------------|-----|------------|
| Associated Virtual Service    | Worklist 🗸    |     | 0          |
| Virtual Service Port          | 443           | ]   | 3          |
| SSL Operation Mode            | High Security |     |            |
| SSL Certificate               | worklist-cert | ~   | 0          |
| Source IP Address             |               |     | 0          |
| Enable Proxy Protocol         |               |     | 3          |
| Bind Proxy Protocol to L7 VIP | Worklist 🗸    |     | 0          |
|                               |               | Can | cel Update |

• Using the Associated Virtual Service drop-down, select the Virtual Service created above, e.g. Worklist.

NoteOnce the VIP is selected, the Label field will be auto-populated with SSL-Worklist.This can be changed if preferred.

- Ensure that the Virtual Service Port is set to 443.
- Leave SSL Operation Mode set to High Security.
- Select the required *SSL Certificate*.
- 3. Leave all other settings at their default value.
- 4. Click Update.

լեր

## 10.16. VIP 16 - VPSmartReporting

#### 10.16.1. Virtual Service (VIP) Configuration

 Using the WebUI, navigate to Cluster Configuration > Layer 7 - Virtual Services and click Add a new Virtual Service.

#### 2. Enter the following details:

| Virtual Service  |                  | [Advanced +] |        |
|------------------|------------------|--------------|--------|
| Label            | VPSmartReporting |              | 8      |
| IP Address       | 192.168.95.95    |              | 8      |
| Ports            | 8994             |              | ?      |
| Protocol         |                  | [Advanced +] |        |
| Layer 7 Protocol | HTTP Mode 🗸      |              | 8      |
|                  |                  | Cancel       | Update |

- Specify an appropriate *Label* for the Virtual Service, e.g. VPSmartReporting.
- Set the Virtual Service IP Address field to the required IP address, e.g. 192.168.95.95.
- Set the *Ports* field to **8994**.
- Set the Layer 7 Protocol to HTTP Mode.
- 3. Click **Update** to create the Virtual Service.
- 4. Now click **Modify** next to the newly created VIP.
- 5. Scroll to the *Header Rules* section and click Add Rule.

| HAProxy     |                   |       |  |  |  |
|-------------|-------------------|-------|--|--|--|
| Header Rule | Canc              | el Ok |  |  |  |
| Туре        | Request           | •]    |  |  |  |
| Option      | Add               | •]    |  |  |  |
| Header      | X-Forwarded-Proto | ]     |  |  |  |
| Value       | https             | ]     |  |  |  |
| Flags       |                   | ]     |  |  |  |

- Set the *Type* to **Request**.
- Set the Option to Add.
- Set the *Header* to **X-Forwarded-Proto**.
- Set the Value to https.

լեղ,

6. Click **Ok** and then click **Add Rule** again.

#### HAProxy

Header Rule:

| Туре   | Request          | •  |
|--------|------------------|----|
| Option | Add              | •] |
| Header | X-Forwarded-Host | ]  |
| Value  | %[req.hdr(Host)] |    |
| Flags  |                  |    |

- Set the Type to Request.
- Set the *Option* to **Add**.
- Set the *Header* to **X-Forwarded-Host**.
- Set the Value to %[req.hdr(Host)].
- 7. Click **Ok**.
- 8. Scroll to the *SSL* section.
  - Enable (check) the *Enable Backend Encryption* checkbox.
- 9. Scroll to the *Other* section.
  - Click the [Advanced] option and disable (un-check) Set X-Forward-For header.
- 10. Leave all other settings at their default value.
- 11. Click Update.

15

#### 10.16.2. Define the Associated Real Servers (RIPs)

- Using the WebUI, navigate to: Cluster Configuration > Layer 7 Real Servers and click Add a new Real Server next to the newly created VIP.
- 2. Enter the following details:

| Label                  | VPSmartReporting-1 | 0 |
|------------------------|--------------------|---|
| Real Server IP Address | 192.168.95.20      | 0 |
| Real Server Port       | 443                | 0 |
| Re-Encrypt to Backend  |                    | 0 |
| Enable Redirect        |                    | 0 |
| Weight                 | 100                | 0 |
|                        |                    |   |

• Specify an appropriate *Label* for the RIP, e.g. VPSmartReporting-1.

Ok

- Set the Real Server IP Address field to the required IP address, e.g. 192.168.95.20.
- Set the *Real Server Port* field to 443.
- Ensure that *Re-Encrypt to Backend* is enabled (checked).
- 3. Leave all other settings at their default value.
- 4. Click Update.
- 5. Repeat these steps to add additional Real Server(s).

#### 10.16.3. Upload the SSL Certificate

- 1. Using the WebUI, navigate to Cluster Configuration > SSL Certificate and click Add a new SSL Certificate.
- 2. Select the option Upload prepared PEM/PFX file.
- 3. Enter the following details:

| I would like to: | <ul> <li>Upload prepared PEM/PFX file</li> <li>Create a new SSL Certificate Signing Request (CSR)</li> <li>Create a new Self-Signed SSL Certificate.</li> </ul> | 0                  |
|------------------|----------------------------------------------------------------------------------------------------|--------------------|
| Label            | VPSmartReporting-cert                                                                                                    | 0                  |
| File to upload   | Choose File Certificate.pem                                                                                                    | 0                  |
|                  |                                                                                                    | Upload Certificate |

- Specify an appropriate Label, e.g. VPSmartReporting-cert.
- Click Choose File.
- Browse to and select the relevant PEM or PFX file.
- For PFX files specify the password if required.
- 4. Click Upload Certificate.

#### 10.16.4. Configure SSL Termination

- 1. Using the WebUI, navigate to *Cluster Configuration > SSL Termination* and click Add a new Virtual Service.
- 2. Enter the following details:

| Label                         | SSL-VPSmartReporting                                                                                                    | 6      |        |
|-------------------------------|----------------------------------------------------------------------------------------------------|--------|--------|
| Associated Virtual Service    | VPSmartReporting ~                                                                                                    | 6      | 3      |
| Virtual Service Port          | 443                                                                                                    | •      | 3      |
| SSL Operation Mode            | High Security                                                                                                    |        |        |
| SSL Certificate               | vpsmartreporting-cert V                                                                                                    | ]      | 2      |
| Source IP Address             |                                                                                                    | 6      | 3      |
| Enable Proxy Protocol         | <ul> <li>Image: A set of the set of the</li></ul> |        | 3      |
| Bind Proxy Protocol to L7 VIP | VPSmartReporting V                                                                                                    | 6      | 9      |
|                               |                                                                                                    | Cancel | Update |

 Using the Associated Virtual Service drop-down, select the Virtual Service created above, e.g. VPSmartReporting.

| <u> </u> | Once the VIP is selected, the <i>Label</i> field will be auto-populated with <b>SSL-VPSmartReporting</b> . This can be changed if preferred. |
|----------|----------------------------------------------------------------------------------------------------|
|----------|----------------------------------------------------------------------------------------------------|

- Ensure that the Virtual Service Port is set to 443.
- Leave SSL Operation Mode set to High Security.
- Select the required SSL Certificate.
- 3. Leave all other settings at their default value.
- 4. Click Update.

## 10.17. Finalizing the Configuration

To apply the new settings, HAProxy and STunnel must be reloaded. This can be done using the button in the "Commit changes" box at the top of the screen or by using the Restart Services menu option:

- 1. Using the WebUI, navigate to: Maintenance > Restart Services.
- 2. Click Reload HAProxy.
- 3. Click Reload STunnel.

լեր

## 11. Testing & Verification

8 Note For additional guidance on diagnosing and resolving any issues you may have, please also refer to Diagnostics & Troubleshooting.

## 11.1. Accessing Canon Enterprise Imaging Suite via the Load Balancer

Verify that you're able to successfully access all load balanced applications and services via the Virtual Services on the load balancer.

8 Note Make sure that DNS is updated so that any FQDNs used point to the VIPs rather than individual servers.

### 11.2. Using System Overview

System Overview 👔

րել

The System Overview can be viewed in the WebUI. It shows a graphical view of all Virtual Services & the associated Real Servers (i.e. the Canon Enterprise Imaging servers) and shows the state/health of each server as well as the overall state of each cluster. The example below shows that all servers are healthy (green) and available to accept connections:

|          |                   |               |         |         |            | 202      | 4-12-03 13.2 | 2.31010     |
|----------|-------------------|---------------|---------|---------|------------|----------|--------------|-------------|
|          | VIRTUAL SERVICE 🗢 | IP 🗢          | PORTS 🗢 | CONNS 🗢 | PROTOCOL 🗢 | METHOD 🗢 | MODE 🗢       |             |
| 1        | DicomRouting      | 192.168.95.80 | 11112   | 0       | ТСР        | Layer 4  | DR           | <u>M</u>    |
| 1        | DicomInternal     | 192.168.95.81 | 11112   | 0       | ТСР        | Layer 4  | DR           | <u>M</u>    |
| 1        | HL7Live           | 192.168.95.82 | 2398    | 0       | ТСР        | Layer 4  | DR           | <u></u>     |
| 1        | HL7Migrate        | 192.168.95.83 | 2988    | 0       | ТСР        | Layer 4  | DR           | <b>M</b>    |
| <b>1</b> | MWL               | 192.168.95.84 | 4106    | 0       | ТСР        | Layer 4  | DR           | <u>8.41</u> |
| 1        | WorklistHL7Live   | 192.168.95.85 | 19001   | 0       | ТСР        | Layer 4  | DR           | <u>w</u>    |
| 1        | WorklistHL7Migra  | 192.168.95.86 | 19002   | 0       | ТСР        | Layer 4  | DR           | 8W          |
| 1        | MINT              | 192.168.95.87 | 8080    | 0       | ТСР        | Layer 4  | DR           | <u>8.41</u> |
| 1        | WorklistHL7Draft  | 192.168.95.88 | 19011   | 0       | ТСР        | Layer 4  | DR           | <u>M</u>    |
| 1        | WorklistHL7Preli  | 192.168.95.89 | 19012   | 0       | ТСР        | Layer 4  | DR           | <b>M</b>    |
| 1        | WorklistHL7Signe  | 192.168.95.90 | 19013   | 0       | ТСР        | Layer 4  | DR           | <u>8.41</u> |
| <b>1</b> | VC_AdminTools     | 192.168.95.91 | 8238    | 0       | HTTP       | Layer 7  | Proxy        | <u>8.41</u> |
| <b>1</b> | AuthM             | 192.168.95.92 | 8236    | 0       | HTTP       | Layer 7  | Proxy        | <u></u>     |
|          | VitrosDood        | 102 160 05 02 | 0227    | 0       | ЦТТР       | Lovor 7  | Brown        | la ai       |

If one of the servers within a cluster fails its health check, that server will be colored red and the cluster will be colored yellow as shown below:

2024 12 02 12-22-E1 LITO

|   | <u> </u> | DicomRouting   | 192.168.95.80 | 11112 | 0      | ТСР   | Layer 4 | DR   | 8.41 |
|---|----------|----------------|---------------|-------|--------|-------|---------|------|------|
| П |          | REAL SERVER    | IP            | PORTS | WEIGHT | CONNS |         |      |      |
|   | 1        | DicomRouting-1 | 192.168.95.20 | 11112 | 100    | 0     | Drain   | Halt | 8.41 |
|   | +        | DicomRouting-2 | 192.168.95.21 | 11112 | 100    | 0     | Drain   | Halt | 8.41 |

## 12. Technical Support

For more details about configuring the appliance and assistance with designing your deployment please don't hesitate to contact the support team using the following email address: <a href="mailto:support@loadbalancer.org">support@loadbalancer.org</a>.

## 13. Further Documentation

For additional information, please refer to the Administration Manual.

## 14. Appendix

## 14.1. Configuring HA - Adding a Secondary Appliance

Our recommended configuration is to use a clustered HA pair of load balancers to provide a highly available and resilient load balancing solution. We recommend that the Primary appliance is fully configured first, then the Secondary appliance can be added to create an HA pair. Once the HA pair is configured, load balanced services must be configured and modified on the Primary appliance. The Secondary appliance will be automatically kept in sync.

The clustered HA pair uses Heartbeat to determine the state of the other appliance. Should the active device (normally the Primary) suffer a failure, the passive device (normally the Secondary) will take over.

### 14.1.1. Non-Replicated Settings

A number of settings are not replicated as part of the Primary/Secondary pairing process and therefore must be manually configured on the Secondary appliance. These are listed by WebUI menu option in the table below:

| WebUI Main Menu<br>Option | Sub Menu Option                      | Description                                             |
|---------------------------|--------------------------------------|---------------------------------------------------------|
| Local Configuration       | Hostname & DNS                       | Hostname and DNS settings                               |
| Local Configuration       | Network Interface<br>Configuration   | Interface IP addresses, bonding configuration and VLANs |
| Local Configuration       | Routing                              | Default gateways and static routes                      |
| Local Configuration       | System Date & time                   | Time and date related settings                          |
| Local Configuration       | Physical – Advanced<br>Configuration | Various appliance settings                              |
| Local Configuration       | Portal Management                    | Portal management settings                              |
| Local Configuration       | Security                             | Security settings                                       |
| Local Configuration       | SNMP Configuration                   | SNMP settings                                           |
| Local Configuration       | Graphing                             | Graphing settings                                       |
| Local Configuration       | License Key                          | Appliance licensing                                     |
| Maintenance               | Backup & Restore                     | Local XML backups                                       |
| Maintenance               | Software Updates                     | Appliance software updates                              |
| Maintenance               | Fallback Page                        | Fallback page configuration                             |
| Maintenance               | Firewall Script                      | Firewall (iptables) configuration                       |
| Maintenance               | Firewall Lockdown<br>Wizard          | Appliance management lockdown settings                  |

| (!) Important | Make sure that where any of the above have been configured on the Primary |
|---------------|---------------------------------------------------------------------------|
|               | also configured on the Secondary.                                         |

#### 14.1.2. Configuring the HA Clustered Pair

| 8 Note | If you have already run the firewall lockdown wizard on either appliance, you'll need to ensure |
|--------|-------------------------------------------------------------------------------------------------|
|        | that it is temporarily disabled on both appliances whilst performing the pairing process.       |

- 1. Deploy a second appliance that will be the Secondary and configure initial network settings.
- 2. Using the WebUI on the Primary appliance, navigate to: *Cluster Configuration > High-Availability Configuration*.

| Create a Clustered Pair |                                        |
|-------------------------|----------------------------------------|
|                         | Local IP address                       |
|                         | 192.168.110.40 ~                       |
|                         | IP address of new peer                 |
|                         | 192.168.110.41                         |
|                         | Password for loadbalancer user on peer |
|                         |                                        |
|                         | Add new node                           |

- 3. Specify the IP address and the *loadbalancer* user's password for the Secondary (peer) appliance as shown in the example above.
- 4. Click Add new node.

լեղ,

**Create a Clustered Pair** 

5. The pairing process now commences as shown below:

|                            | Local IP address                       |  |
|----------------------------|----------------------------------------|--|
|                            | 192.168.110.40 🗸                       |  |
| <b>IP:</b> 192.168.110.40  | IP address of new peer                 |  |
| Attempting to pair         | 192.168.110.41                         |  |
|                            | Password for loadbalancer user on peer |  |
| TET LUADBALANCER Secondary | •••••                                  |  |
| <b>IP</b> : 192 168 110 41 |                                        |  |
|                            | configuring                            |  |

6. Once complete, the following will be displayed on the Primary appliance:

appliance, they're

#### High Availability Configuration - primary

| 바 LOADBALANCER | Primary                   | Break Clustered Pair |
|----------------|---------------------------|----------------------|
|                | <b>IP:</b> 192.168.110.40 |                      |
| 바 LOADBALANCER | Secondary                 |                      |
|                | <b>IP:</b> 192.168.110.41 |                      |

7. To finalize the configuration, restart heartbeat and any other services as prompted in the "Commit changes" message box at the top of the screen.

| ំ Note | Clicking the <b>Restart Heartbeat</b> button on the Primary appliance will also automatically restart heartbeat on the Secondary appliance. |
|--------|----------------------------------------------------------------------------------------------------|
|        |                                                                                                    |
| ំ Note | For more details on configuring HA with 2 appliances, please refer to Appliance Clustering for HA.                                          |
|        |                                                                                                    |
| ំ Note | For details on testing and verifying HA, please refer to Clustered Pair Diagnostics.                                                        |
|        |                                                                                                    |

րել,

## 15. Document Revision History

| Version | Date             | Change          | Reason for Change | Changed By |
|---------|------------------|-----------------|-------------------|------------|
| 1.0.0   | 05 December 2024 | Initial version |                   | RJC        |

րել

## IL LOADBALANCER

Visit us: www.loadbalancer.org Phone us: +44 (0)330 380 1064 Phone us: +1 833 274 2566 Email us: info@loadbalancer.org Follow us: @loadbalancer.org

#### About Loadbalancer.org

Loadbalancer.org's mission is to ensure that its clients' businesses are never interrupted. The load balancer experts ask the right questions to get to the heart of what matters, bringing a depth of understanding to each deployment. Experience enables Loadbalancer.org engineers to design less complex, unbreakable solutions and to provide exceptional personalized support.

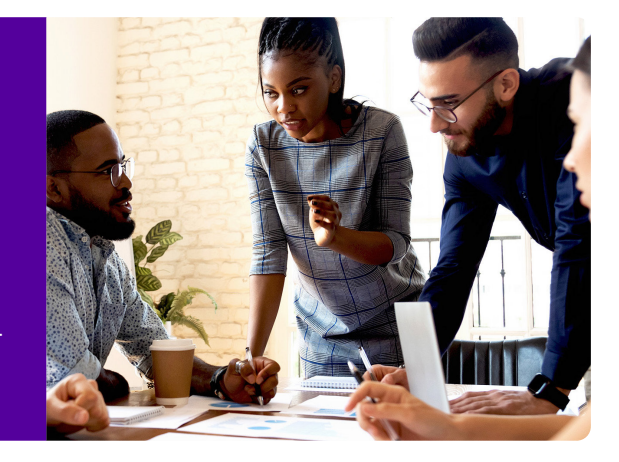